# دليل المستخدم الخاص بجهاز Lexmark X5100 متعدد الإمكانات

اليل مستخدم

#### معلومات السلامة

- استخدم فقط مصدر التيار المرفق مع هذا المنتج أو أي مصدر تيار بديل آخر معتمد من قبل جهة التصنيع
  - صل سلك التيار بمأخذ
     التيار الكهربائي القريب من المنتج
     والذي يسهل الوصول إليه.
  - اترك عمليات الصيانة أو الإصلاحات، خلاف تلك الموضحة في مراجع المستخدم، لفني صيانة متخصص.
     تحذير: لا تستخدم ميزة الفاكس أثناء عاصفة برقية.
     تحذير: لا نقم بأي توصيلات للكابلات (سلك النيار أو الهاتف،
    - إلخ) أثناء عاصفة برقية.

# المحتويات

يختص هذا الكتاب بمستخدمي Windows. ويمكن لمستخدمي Macintosh النقر فوق زر Help بأية شاشة للوصول إلى دليل مستخدم Macintosh والتعليمات. يمكنك القيام بذلك بعد تثبيت وإزالة القرص المضغوط الخاص بالتثبيت من الكمبيوتر.

| 1  | التعرف على الجهاز متعدد الإمكانات                 |
|----|---------------------------------------------------|
| ۱  | إعداد الجهاز متعدد الإمكانات                      |
| ۲  | فهم أجزاء الجهاز متعدد الإمكانات                  |
| ٣  | فهم لوحة التشغيل                                  |
| ۸  | فهم برنامج الجهاز متعدد الإمكانات                 |
| ۱۳ | فهم أداة استشعار نوع الورق                        |
| 1  | استخدام الجهاز متعدد الإمكانات                    |
| ۱۷ | وضع المستند على زجاج الماسح                       |
| ۱۸ | تحميل الورق                                       |
| ۲۱ | النسخ باستخدام لوحة التشغيل                       |
| ۲۲ | النسخ باستخدام برنامج الجهاز متعدد الإمكانات      |
| ۲۳ | المسح باستخدام لوحة التشغيل                       |
| ۲٥ | المسح باستخدام برنامج الجهاز متعدد الإمكانات      |
| ۲۷ | الطباعة.                                          |
| ۲۷ | إرسال فاكس باستخدام لوحة التشغيل                  |
| ۲۸ | إرسال فاكس باستخدام برنامج الجهاز متعدد الإمكانات |
| ۲۸ | انشاء مشروعات                                     |
| ۳۸ | شبكات الاتصال                                     |

| ۳۹  | صيانة                                   | 51 |
|-----|-----------------------------------------|----|
| ۳٩  | *<br>استبدال خر اطیش الطباعة            |    |
| ٤٣. | محاذاة خر اطيش الطباعة                  |    |
| ٤٣  | تنظيف فتحات خرطوشة الطباعة              |    |
| 20  | مسح فتحات خرطوشة الطباعة ومناطق الاتصال |    |
| ٤٦  | -<br>صيانة خر اطيش الطباعة              |    |
| ٤٦  | طلب الموارد                             |    |

| ٤٧ | استكشاف الأخطاء وإصلاحها        |
|----|---------------------------------|
| ٤٧ | استكشاف أخطاء الإعداد وإصلاحها  |
| ٤٧ | استكشاف الأخطاء العامة وإصلاحها |
| ۲٦ | مصادر التعليمات الأخرى          |
|    |                                 |

| 17 | ے | <br>الثد |
|----|---|----------|
|    |   | ç        |
|    |   |          |

| رىيى 14 | فھ | ال |
|---------|----|----|
|---------|----|----|

# التعرف على الجهاز متعدد الإمكانات

يمكن استخدام طابعة Lexmark X5100 Series لعمل العديد من الأشياء. يجب ملاحظة أمرين مهمين:

- أنك لست بحاجة إلى توصيل الجهاز متعدد الإمكانات بالكمبيوتر لعمل نسخ.
- أنك بحاجة إلى توصيل الجهاز متعدد الإمكانات بالكمبيوتر لإرسال فاكسات.

ملاحظة: يجب أن يتوافر بالكمبيوتر مودم داخلي أو يتصل بمودم خارجي، ويجب اتصال هذا المودم بخط الهاتف.

 في حالة اتصال جهازك متعدد الإمكانات بالكمبيوتر ، يمكنك استخدام لوحة التشغيل أو برنامج الجهاز متعدد الإمكانات في إنشاء مشاريعك.

# إعداد الجهاز متعدد الإمكانات

اتبع الإرشادات الموجودة في مراجع إعداد الجهاز متعدد الإمكانات لتركيب الجهاز وتثبيت البرنامج. وبالنسبة لاستكشاف أخطاء الإعداد وإصلاحها، انظر صفحة ٤٢.

# فهم أجزاء الجهاز متعدد الإمكانات

يصف الجدول الموجود صفحة ٣ كل جزء.

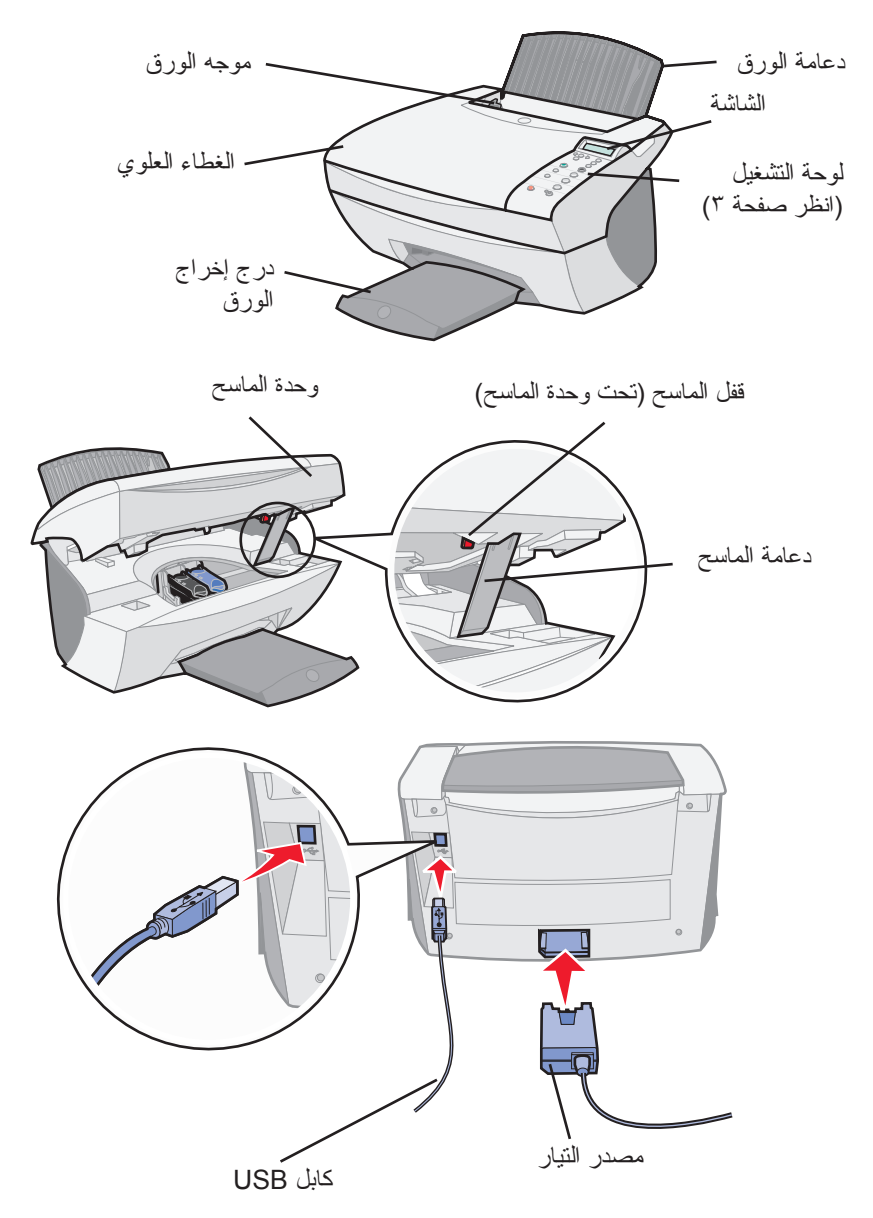

| عندما ترغب في:                                                                                                | استخدم:         |
|----------------------------------------------------------------------------------------------------|-----------------|
| فحص حالة الجهاز متعدد الإمكانات.                                                                              | الشاشة          |
| تشغيل الجهاز متعدد الإمكانات (سواء كان متصلاً أو غير متصل<br>بالكمبيوتر).<br>لمزيد من المعلومات، انظر صفحة ٤. | لوحة التشغيل    |
| تجميع الورق عند خروجه من الجهاز متعدد الإمكانات.                                                              | درج إخراج الورق |
| التأكد من تغذية الورق بشكل صحيح في الجهاز متعدد الإمكانات.                                                    | موجه الورق      |
| قم بتحميل ورق في الجهاز متعدد الإمكانات.                                                                      | دعامة الورق     |
| نزويد الجهاز متعدد الإمكانات بالتيار الكهربائي.                                                               | مصدر التيار     |
| قفل الماسح أو الغاء قفله.                                                                                     | قفل الماسح      |
| <b>ملاحظة:</b> إلغاء قفل الماسح قبل الاستخدام. قفل الماسح في حالة نقل<br>الجهاز متعدد الإمكانات.              |                 |
| نترك وحدة الماسح مفتوحة لتغيير الخر اطيش أو لإلغاء قفل الماسح أو<br>قفله.                                     | دعامة الماسح    |
| <ul> <li>تغيير الخر اطيش.</li> </ul>                                                                          | وحدة الماسح     |
| <ul> <li>إلغاء قفل الماسح.</li> </ul>                                                                         |                 |
| • قفل الماسح.                                                                                                 |                 |
| <b>ملاحظة:</b> ارفع وحدة الماسح للقيام بما سبق الغطاء العلوي                                                  |                 |
| وضع عنصر أو إزالة آخر من على زجاج الماسح.                                                                     | الغطاء العلوي   |
| توصيل الجهاز متعدد الإمكانات بالكمبيوتر.                                                                      | کابل USB        |

# فهم لوحة التشغيل

تساعدك أزر ار لوحة التشغيل على مسح ونسخ وتخصيص المستندات وإرسالها عبر الفاكس. ويوضح المصباح ما إذا كان الجهاز متعدد الإمكانات في وضع التشغيل أو في وضع إيقاف التشغيل، بينما توضح الشاشة حالة الجهاز متعدد الإمكانات والرسائل والقوائم. بالإضافة إلى ذلك، يمكنك الضغط على أي زر والاستمر ار في الضغط عليه للتمرير خلال قائمة بالخيار ات موجودة على الشاشة.

ملاحظة: يتم تعطيل وظائف الأزرار (باستثناء إيقاف/مسح) أثناء الطباعة والنسخ والمسح

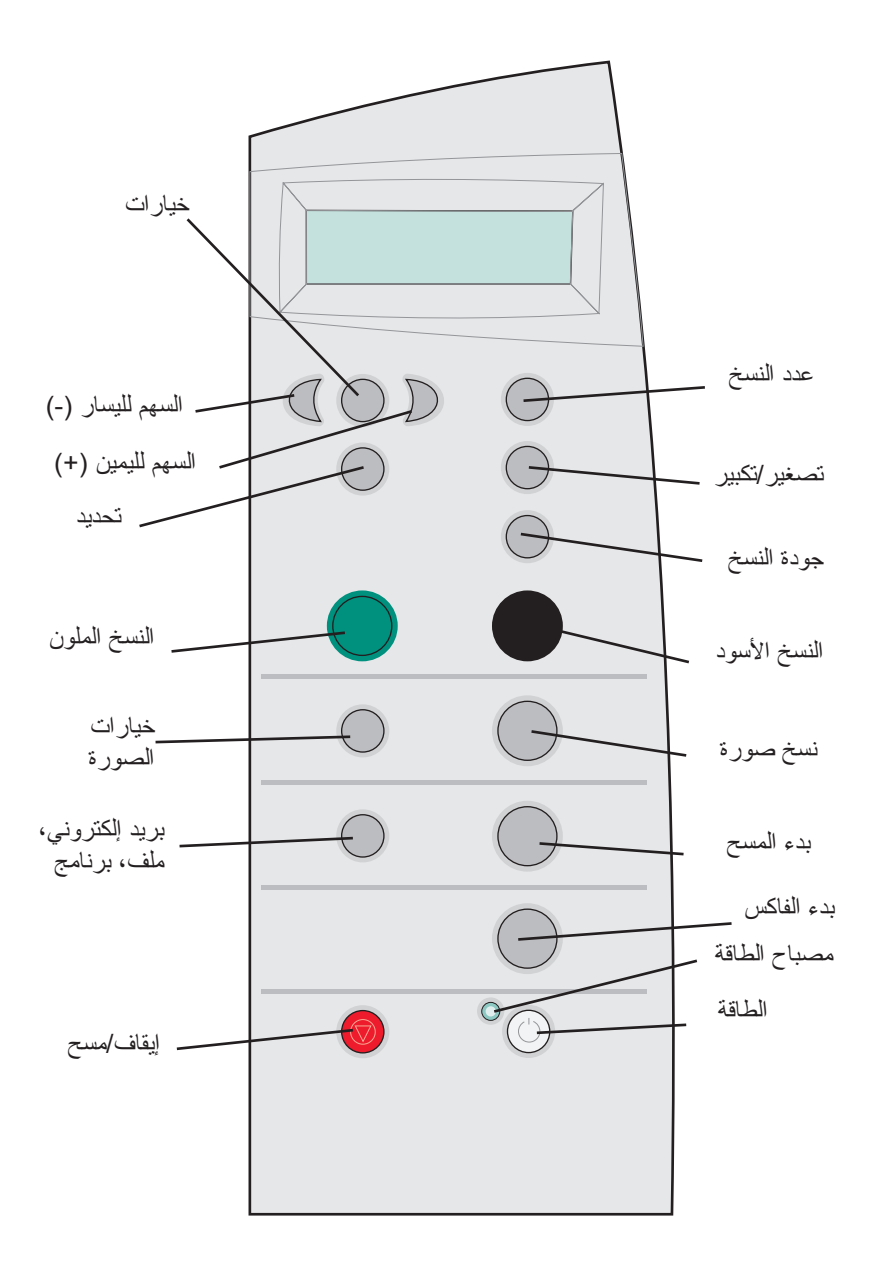

| ضغط على: ع                   | عندما ترغب في:                                                                                                    |
|------------------------------|----------------------------------------------------------------------------------------------------|
| <b>نسخ الأسود</b> ء<br>ال    | عمل نسخة أبيض و أسود باستخدام إعدادات النسخ الحالية. للحصول على<br>التعليمات، انظر صفحة ٢١.                                                                                         |
| نسخ الملون ء<br>ع            | عمل نسخة ملونة من صورة ملونة باستخدام إعدادات النسخ الحالية. للحصول<br>على التعليمات، انظر صفحة ٢١.                                                                                 |
| بودة النسخ                   | تحديد جودة نسخ: سريعة أو عادية أو جيدة أو ممتازة.                                                                                                    |
| ريد إلكتروني، ملف، ت         | تحديد وجهة مسح جديدة. للحصول على التعليمات، انظر صفحة ٢٣.                                                                                                    |
| رنامج م                      | <b>ملاحظة:</b> استخدم هذا الزر عند اتصال الجهاز متعدد الإمكانات بالكمبيوتر.                                                                                                    |
| لسهم لليسار<br>D_            | تقليل رقم قائمة أو التمرير للخلف خلال قائمة بالخيار ات موجودة على الشاشة.                                                                                                    |
| لسهم لليمين<br>              | زيادة رقم قائمة أو التمرير للأمام خلال قائمة بالخيارات موجودة على الشاشة.                                                                                                    |
| عدد النسخ ت                  | تعيين عدد النسخ (١ – ٩٩) المراد طباعتها.                                                                                                    |
| فيارات ال                    | التمرير خلال عناوين عناصر القائمة. للحصول على التعليمات، انظر صفحة ٦.                                                                                                    |
| <b>سخ صورة</b> بد<br>م       | بدء مهمة نسخ صورة باستخدام إعدادات خيار ات الصورة الحالية (أعلى جودة<br>مسح ودقة طباعة).                                                                                            |
| فيارات الصورة                | تحديد كم وحجم الصورة الفوتو غرافية التي سيتم إعادة طباعتها.                                                                                                    |
| ש <b>ובה</b> מי              | مسح المستند و إر ساله إلى بر نامج فاكس.                                                                                                    |
| <b>م</b><br>الا              | ملاحظة: في حالة تشغيل الجهاز متعدد الإمكانات، يمكنك إيقاف تشغيله، ثم<br>الدخول في أقل حالة للطاقة. وللقيام بذلك، استمر في الضغط على زر الطاقة<br>لمدة <sup>0</sup> توانٍ على الأقل. |
| صغير <i>ا</i> تكبير تم<br>ال | تصغير أو تكبير المستند الأصلي بالنسبة المئوية لملاءمة الصفحة أو حجم<br>الملصق.                                                                                                    |
| حديد ال                      | اختيار الخيار المعروض حاليًا على الشاشة.                                                                                                    |
| دء الفاكس                    | مسح المستند وإرساله إلى برنامج فاكس.                                                                                                    |
| <b>A</b>                     | <b>ملاحظة:</b> يجب أن يكون الجهاز متعدد الإمكانات متصلاً بالكمبيوتر من خلال<br>مودم                                                                                                 |
| دء المسح                     | مسح صورة باستخدام إعدادات المسح الحالية، ثم إرسالها إلى برنامج.                                                                                                    |
| ۸                            | <b>ملاحظة:</b> يجب أن يكون الجهاز متعدد الإمكانات متصلاً بالكمبيوتر                                                                                                    |
| بقاف/مسح                     | <ul> <li>إلغاء مهمة مسح أو طباعة أو نسخ جاري القيام بتنفيذها.</li> </ul>                                                                                                    |
| •                            | <ul> <li>الخروج من قائمة والرجوع إلى الإعدادات الافتر اضية.</li> </ul>                                                                                                    |

### قوائم لوحة التشغيل

عند الضغط على **خيارات الصورة**، ثم الضغط على زر السهم لليمين بشكل متكرر، سوف تظهر عناوين عناصر القائمة التالية:

| من هذه القائمة: يمكنك:              |                                  |
|-------------------------------------|----------------------------------|
| حجم إعادة الطباعة تحديد حجم نسخة ال | الصورة الخاصة بك.                |
| تكرار الصورة تحديد عدد الصور        | ر التي سيتم وضعها في ورقة واحدة. |
| نسخ صورة بدء مهمة نسخ ص             | سورة.                            |

عند الضغط على **خيارات**، ثم الضغط على زر السهم لليمين بشكل متكرر، سوف تظهر عناوين عناصر القائمة التالية: وعند ظهور عنوان عنصر القائمة الذي ترغبه، اضغط على زر السهم لليمين للتمرير خلال القائمة المتاحة، ثم اضغط **تحديد** لحفظ الإعداد.

| يمكنك:                                                                                                    | من هذه القائمة:     |
|----------------------------------------------------------------------------------------------------|---------------------|
| تقتيح أو تغميق الصورة المنسوخة.                                                                                                    | أفتح/أغمق           |
| تحديد حجم الورق المحمل في دعامة الورق.                                                                                                    | حجم الورق الفارغ    |
| تحديد نوع الورق المحمل في دعامة الورق.<br><b>ملاحظة:</b> في حالة ترك إعداد هذه القائمة على اكتشاف تلقائي،<br>الإعداد الافتر اضي، تقوم أداة استشعار نوع الورق (انظر صفحة ١٣ )<br>بتحسين الإعداد وفقًا لنوع الورق المحمل. | نوع الورق الفارغ    |
| تحديد عدد الصور التي سيتم وضعها في صفحة واحدة.                                                                                                    | تكرار الصورة        |
| ضبط كثافة لون النسخة.                                                                                                    | اللون               |
| تحديد حجم المستند الموجود على زجاج الماسح.<br><b>ملاحظة:</b> انرك هذه على الإعداد اكتشاف تلقائي (الافتر اضي) ما لم<br>يكن حجم مخرج المسنند الجاري طباعته مرضيًا.                                                        | الحجم الأصلي        |
| تحديد نوع المستند الموجود على زجاج الماسح.                                                                                                    | نوع المحنوى         |
| ترتيب نسخ أبيض و أسود عديدة.<br><b>ملاحظة:</b> لا يمكنك ترتيب النسخ الملونة.                                                                                                    | ترتيب النسخ السوداء |

| من هذه القائمة:                 | يمكنك:                                                                                                    |
|---------------------------------|----------------------------------------------------------------------------------------------------|
| طباعة على الأقمشة/ طباعة معكوسة | طباعة صورة معكوسة للصورة الممسوحة.                                                                                                    |
| خر اطیش                         | تحديد:<br>مستويات الحبر لعرض مستويات حبر خرطوشة الطباعة.<br>تغيير لعرض إرشادات حول كيفية تغيير خراطيش الطباعة.                            |
|                                 | <ul> <li>محاداه لمحاداة خراطيش الطباعة تلقانيا.</li> <li>تنظيف لنتظيف خراطيش الطباعة.</li> <li>اختبار ذاتي لطباعة صفحة اختبار.</li> </ul> |
| توفير الطاقة                    | حدد وقتًا لبدء تقليل الطاقة:<br>• بعد ١٠ دقيقة<br>• بعد ٣٠ دقيقة (الافتراضي)<br>• بعد ٦٠ دقيقة<br>• أبدًا                                 |
| مسح الإعدادات                   | تحديد متى (بعد دقيقتين أو أبدًا) ترغب في رجوع الجهاز متعدد<br>الإمكانات إلى استخدام الإعدادات الافتر اضية.                                |
| تعيين الإعدادات الافتر اضية     | تحديد الإعدادات الحالية بمثابة الإعدادات الافتر اضية أو استعادة<br>إعدادات المصنع الافتر اضية.                                            |
| اللغة                           | تحديد لغة يتم عرض كل النصوص بها.                                                                                                    |

ملاحظة: يظهر بجوار الخيار المحدد حاليًاعلامة النجمة (\*) على الشاشة.

# النسخ باستخدام برنامج الجهاز متعدد الإمكانات

يتضمن برنامج الجهاز متعدد الإمكانات ما يلي:

- مركز جهاز Lexmark X5100 Series متعدد الإمكانات يساعدك على تنفيذ مختلف عمليات المسح والنسخ، بالإضافة إلى إدارة صورك المحفوظة.
  - خصائص الطباعة تساعدك على ضبط إعدادات الطباعة.

ملاحظة: متاحة من خلال أي تطبيق يتم الطباعة منه.

- محرر صور Lexmark X5100 Series يساعدك على تحرير صورك.
- مركز حلول Lexmark X5100 Series يوفر التعليمات المتعلقة بالصيانة واستكشاف الأخطاء وإصلاحها.

### استخدام مركز جهاز Lexmark X5100 Series متعدد الإمكانات

يمكنك الوصول إلى مركز جهاز Lexmark X5100 Series متعدد الإمكانات عن طريق:

- النقر نقرًا مزدوجًا فوق رمز مركز جهاز Lexmark X5100 Series متعدد الإمكانات الموجود على سطح المكتب .
  - النقر فوق ابدأ ◄ برامج ◄ Lexmark X5100 Series ◄ مركز جهاز Lexmark متعدد الإمكانات.

| All-In-One Main Page                                                                                                    | 11122                                      |
|----------------------------------------------------------------------------------------------------|--------------------------------------------|
| View Saved Images                                                                                                    | (Find                                      |
| Q Maintain/Troubleshoot                                                                                                    | Preview Now                                |
| Stan 1. Click Draujow to                                                                                                    | Scan                                       |
| Step 1. Click Preview to                                                                                                    | Send scanned image to:                     |
| view the current image.                                                                                                    | Exmark Photo Editor                        |
| Store 2. Store Commun.                                                                                                    | See More Scan Settings                     |
| Step 2. Scan, Copy, or                                                                                                    | Contra                                     |
| pick a Creative Task.                                                                                                    | Copy guantity and color:                   |
|                                                                                                    | 1 🖶 Color Photo                            |
|                                                                                                    | C See More Control Cathorn                 |
|                                                                                                    |                                            |
|                                                                                                    | Creative Tasks                             |
|                                                                                                    | Print                                      |
|                                                                                                    | Enlarge or reduce an image.                |
|                                                                                                    | E. Presta international literature         |
|                                                                                                    | Repeat an image several times on one page. |
|                                                                                                    | Print an image as a multi-page poster.     |
|                                                                                                    | Share                                      |
|                                                                                                    | E-mail an image to a friend.               |
| Province and a second second se | Fax using your computer's modern.          |

يمكنك استخدام مركز جهاز Lexmark الإمكانات من أجل:

- تحديد وجهة مسح.
- تحديد كمية النسخة ولونها.
- القيام بمهام المسح والنسخ والطباعة والمهام الإبداعية.
- الوصول إلى معلومات حول استكشاف الأخطاء وإصلاحها والصيانة.
  - معاينة الصور التي ترغب في طباعتها.
- إدارة الصور (نسخها إلى مجلدات أو طباعتها أو القيام بمهام إبداعية) باستخدام علامة التبويب عرض الصور المحفوظة.
  - القيام بالعديد من المشروعات الأخرى.

### استخدام خصائص الطباعة

يمكنك تغيير إعدادات الجهاز متعدد الإمكانات في خصائص الطباعة. لفتح خصائص الطابعة: بعد فتح المستند الخاص بك، انقر فوق ملف ◄ طباعة

حيث يظهر مربع الحوار طباعة.

| int<br>Printer             |                                                           |                   | ?            |
|----------------------------|-----------------------------------------------------------|-------------------|--------------|
| Name:                      | Lexmark ×5100 Series                                      | <b>F</b>          | Properties   |
| Status:<br>Type:<br>Where: | Default printer; Ready<br>Lexmark >>5100 Series<br>USB001 |                   | Déate de     |
| Print optio                | ne                                                        | Copies            | mini to nje  |
| E Print                    | comer crop marks<br>center crop marks                     | Number of gopies: | OK<br>Cancel |
| I Print<br>□               | registration marks                                        |                   | Help         |

٢ في مربع الحوار طباعة، انقر فوق خصانص أو تفضيلات أو خيارات أو إعداد (وفقًا للبرنامج أو نظام التشغيل الخاص بك).

تظهر شاشة خصائص الطباعة.

| Quality/Copies     Quality/Speed     Multiple Copies       Nomal     Image: Speed     Image: Speed       On     Image: Speed     Image: Speed       Paper Setup     Image: Speed     Image: Speed                                                                                                    |                                                                                                    | <u>S</u> ave :                                                                                                    | Settings <del>v</del> _ ∐Want To <del>v</del> _ <u>O</u> ptions                                                                 |
|----------------------------------------------------------------------------------------------------|----------------------------------------------------------------------------------------------------|----------------------------------------------------------------------------------------------------|----------------------------------------------------------------------------------------------------|
| Pager Color Income Income Inco | Cuality/Copies<br>Anotas<br>Anotas<br>On<br>Partice<br>State<br>Pint Layout<br>Pint Layout<br>Pint Layout<br>Inscience<br>Of | Cuckty/Speed<br>Cuck Pret<br>Cuck Pret<br>Common<br>Common<br>Co | Multiple Copies<br>F Coffee Copes<br>F Print Last Page Eist<br>123<br>Copies: 1 - 2<br>Print Color Images in<br>Black and Write |

ترشدك قائمة أريد أن... على إعدادات الجهاز متعدد الإمكانات التي ينبغي تحديدها لطباعة مختلف الأشياء مثل الصور الفوتوغرافية أو الشعارات أو الأظرف.

يسمح لك تحديد علامات التبويب (جودة/نسخ وإعداد الورق وتخطيط الطباعة) الموجودة إلى الجانب الأيسر من مربع الحوار خصائص الطباعة بتحديد إعدادات الجهاز متعدد الإمكانات.

### استخدام محرر صور Lexmark X5100 Series

يسمح لك محرر صور Lexmark X5100 Series بضبط سمات الصورة (الإضاءة والتباين والاتجاه) الخاصة بالصور الممسوحة. هناك ثلاث طرق لفتح محرر صور Lexmark X5100 Series:

- انقر فوق ابدأ ◄ برامج ◄ Lexmark X5100 Series ◄ محرر صور Lexmark.
- من سطح المكتب، انقر نقرًا مزدوجًا فوق رمز مركز جهاز Lexmark X5100
   متعد الإمكانات، وانقر فوق عرض الصور المحفوظة، ثم انقر فوق صورة لفتحها وأتبع ذلك بالنقر فوق تحرير.
  - من مركز الجهاز متعدد الإمكانات، امسح صورة إلى محرر الصور.

حيث يظهر محرر الصور:

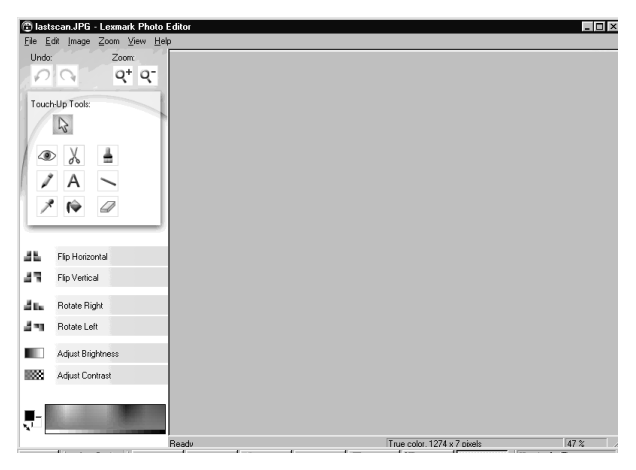

### استخدام مركز حلول Lexmark X5100 Series

يعد مركز حلول Lexmark X5100 Series (LSC) دليلاً يمكنك الرجوع إليه للحصول على تعليمات الجهاز متعدد الإمكانات ولفحص حالته الحالية. لفتح مركز حلول Lexmark، انقر فوق ابدأ

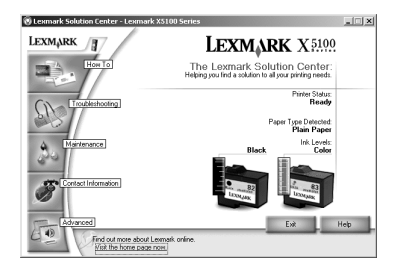

يصف الجدول التالي علامات التبويب الخاصة بمركز حلول Lexmark.

| مكنك                                                      | ř. | من علامة التبويب هذه:             |
|-----------------------------------------------------------|----|-----------------------------------|
| · استقبال معلومات حول الميز ات الأساسية.                  | •  | كيفية القيام بـ                   |
| استقبال إرشادات المسح والنسخ والفاكس والطباعة.            | •  |                                   |
| استقبال معلومات المشروع.                                  | •  |                                   |
| الاتصال بالإنترنت لاستعراض المزيد من الأفكار.             | •  |                                   |
| البحث خلال الدليل الإلكتروني.                             | •  |                                   |
| · التحقق من حالة الجهاز متعدد الإمكانات الحالية.          | •  | الحالة (تظهر علامة التبويب بقائمة |
| · التعرف على نوع الورق الموجود في الجهاز متعدد الإمكانات. | •  | ابدأ)                             |
| استعراض مستويات الحبر .                                   | •  |                                   |
| · التحقق من حالة الجهاز متعدد الإمكانات الحالية.          | •  | استكشاف الأخطاء وإصلاحها          |
| استعراض موضوعات التعليمات الموصى بها.                     | •  |                                   |
| استعراض موضوعات استكشاف الأخطاء وإصلاحها الشائعة.         | •  |                                   |
| · البحث عن المزيد من موضو عات استكشاف الأخطاء وإصلاحها    | •  |                                   |
| المحددة.                                                  |    |                                   |
| · زيارة منطقة الدعم على شبكة الإنترنت.                    | •  |                                   |

| يمكنك                                                                                                  | من علامة التبويب هذه: |
|----------------------------------------------------------------------------------------------------|-----------------------|
| <ul> <li>طباعة صفحة اختبار .</li> </ul>                                                                | الصيانة               |
| <ul> <li>زيارة منطقة الموارد على شبكة الإنترنت.</li> </ul>                                             |                       |
| <ul> <li>استعر اض معلومات حول كيفية شراء خر اطيش جديدة.</li> </ul>                                     |                       |
| <ul> <li>تنظيف فتحات خر اطيش الطباعة.</li> </ul>                                                       |                       |
| <ul> <li>محاذاة الخر اطيش.</li> </ul>                                                                  |                       |
| <ul> <li>حل المشكلات الأخرى.</li> </ul>                                                                |                       |
| <b>ملاحظة:</b> لن تعمل بعض الارتباطات عندما تكون المهمة قيد التنفيذ.                                   |                       |
| <ul> <li>استعراض معلومات حول طلب الموارد.</li> </ul>                                                   | معلومات الاتصال       |
| <ul> <li>استقبال معلومات الاتصال من دعم عملاء Lexmark و استعر اض<br/>قائمة بأرقام الهو اتف.</li> </ul> |                       |
| <ul> <li>تسجيل الجهاز متعدد الإمكانات.</li> </ul>                                                      |                       |
| <ul> <li>استقبال تحديث برنامج الجهاز متعدد الإمكانات.</li> </ul>                                       |                       |
| <ul> <li>التعرف على العروض الخاصة.</li> </ul>                                                          |                       |
| <ul> <li>زيارة موقع Lexmark على شبكة الويب.</li> </ul>                                                 |                       |
| <ul> <li>تغيير خيارات الصوت أو مظهر حالة الطباعة.</li> </ul>                                           | خيار ات متقدمة        |
| <ul> <li>تغيير إعدادات الطباعة من على شبكة الاتصال.</li> </ul>                                         |                       |
| <ul> <li>استعر اض معلومات صدار البرنامج.</li> </ul>                                                    |                       |

# فهم أداة استشعار نوع الورق

يحتوي الجهاز متعدد الإمكانات على أداة استشعار نوع الورق التي تكتشف أنواع الورق هذه:

- الورق العادي
- الورق المطلي
- الورق المصقول/الصور الفوتوغرافية
  - الورق الشفاف

ففي حالة تحميل أي من أنواع الورق هذه، سيقوم الجهاز متعدد الإمكانات باكتشاف نوع الورق وضبط إعدادات نوع الورق ودقة الطباعة تلقائيًا.

لاختيار حجم الورق:

- بعد فتح المستند الخاص بك، انقر فوق ملف > طباعة.
- ۲ في مربع الحوار طباعة، انقر فوق خصائص أو تفضيلات أو خيارات أو إعداد (وفقًا للبرنامج أو نظام التشغيل الخاص بك).

تظهر شاشة خصائص الطباعة.

| Quality/Copies     Multiple Copies       Quality/Speed     Quality/Speed       Chara     Quality/Speed       Chara     Quality/Speed       Chara     Quality/Speed       Paper Setup     Print Last Pape First       Print Lastoot     Rester       Descent     Bester       Descent     Bester       Descent     Bester       Descent     Print Color Images in<br>Block and uplice |                                                                                                    | Save         | e Settings ✔ _ ! Want To ✔                                                   |
|----------------------------------------------------------------------------------------------------|----------------------------------------------------------------------------------------------------|--------------|------------------------------------------------------------------------------|
|                                                                                                    | Roughy/Copies<br>Roughy/Copies<br>Pages<br>Pages<br>Liter<br>Print Layout<br>Normal<br>Difference<br>Print Layout<br>Normal<br>Difference<br>Print Layout | Cushiy/Speed | Multiple Copies<br>Colore Cooles<br>Print Last Page East<br>12.3<br>Loose: 1 |

۳ من علامة التبويب إعداد الورق، حدد حجم الورق الذي تستخدمه.

٤ انقر فوق موافق.

تعد أداة استشعار نوع الورق في وضع التشغيل ما لم تقم بإيقاف تشغيلها. إذا رغبت في إيقاف تشغيلها:

- ١ بعد فتح المستند الخاص بك، انقر فوق ملف ◄ طباعة.
- ٢ في مربع الحوار طباعة، انقر فوق خصانص أو تفضيلات أو خيارات أو إعداد (وفقًا لنظام التشغيل الخاص بك).

تظهر شاشة خصائص الطباعة.

| Quality/Copies         Quality/Speed         Multiple Copies           Nomad         Quality/Speed         If Copies           Copies         Quality/Speed         If Copies           Copies         If Copies         If Copies           Copies         If Copies         If Copies           Copies         If Copies         If Copies           Copies         If Copies         If Copies           Copies         If Copies         If Copies                                                                                                    |                                                                                                    | <u>S</u> ave Settings ↓ [Want To ↓ <u>O</u> ptio                                                                                                    | ns |
|----------------------------------------------------------------------------------------------------|----------------------------------------------------------------------------------------------------|----------------------------------------------------------------------------------------------------|----|
| Proper Setup<br>Prover Angel Angel Ang | usiky/Copies<br>and the second second se | Speed     Multiple Copies       # Print     If Cold Selections       Image: Cold Selections     Image: Cold Selections       Image: Cold Selections     Image: Cold Selections |    |

۲ انقر فوق خیارات.

- ٤ انقر فوق خيارات أداة استشعار نوع الورق.
- انقر فوق السماح لأداة استشعار نوع الورق بتحديد نوع الورق (الافتراضي)
   لإلغاء تحديده.
  - انقر فوق موافق.

لإيقاف تشغيله بشكل دائم:

- ١ انقر فوق ابدأ ◄ إعدادات ◄ طابعات وفاكسات أو طابعات.
  - ۲ انقر بزر الماوس الأيمن فوق رمز الطابعة.
    - ۲ انقر فوق تفضيلات الطباعة أو خصائص.
- ٤ انقر فوق خيارات (Windows 2000) أو علامة التبويب إعدادات الطابعة ثم تغيير (Windows 9x).
  - انقر فوق خیارات PTS.
  - ٦ انقر فوق المربع لإلغاء تحديده.
    - ۷ انقر فوق موافق.
    - ۸ انقر فوق موافق.

**ملاحظة:** لإلغاء أداة استشعار نوع الورق مؤقنًا بالنسبة لمهمة طباعة معينة، حدد نوعًا للورق في (و اجهة تعامل المستخدم الرسومية) المندرج تحت الورق الخاص.

# استخدام الجهاز متعدد الإمكانات

# وضع المستند على زجاج الماسح

افتح الغطاء العلوي.

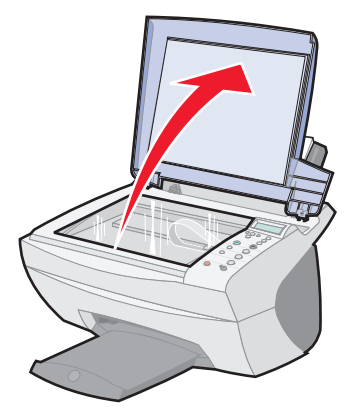

۲ ضع العنصر الذي تود نسخه على زجاج الماسح على أن يكون وجهه للاسفل. تحقق من أن الركن العلوي الأيسر للجزء الأمامي من العنصر يتحاذى مع السهم.

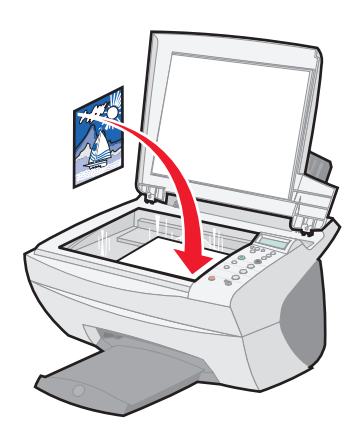

# خميل الورق

اتبع هذه الإرشادات عند تحميل الورق العادي والخاص في دعامة الورق.

|                                 | تأكد من:                                                                             | يمكنك تحميل ما يصل إلى:                                                       |
|---------------------------------|--------------------------------------------------------------------------------------|-------------------------------------------------------------------------------|
| ات inkjet.                      | تصميم الورق للاستخدام مع طابع                                                        | ١٠٠ ورقة من الورق العادي                                                      |
|                                 | <ul> <li>تحميل الأظرف رأسيًا في مواجها<br/>الجانب الأيمن من دعامة الورق.</li> </ul>  | ۱۰ أظرف                                                                       |
|                                 | <ul> <li>وجود المكان المخصص للطابع في<br/>الركن الأيسر العلوي.</li> </ul>            |                                                                               |
| ابعك                            | <ul> <li>تصميم الأظرف للاستخدام معط.<br/>inkjet.</li> </ul>                          |                                                                               |
| که الی که الی ا                 | <ul> <li>الضغط على موجه الورق وتحري</li> <li>حافة الظرف اليسرى (كما هو مو</li> </ul> |                                                                               |
| لمابعات inkjet.                 | تصميم الملصقات للاستخدام مع م                                                        | ٢٥ لاصقات                                                                     |
| ابعاتinkjet.                    | <ul> <li>تصميم البطاقات للاستخدام معط</li> </ul>                                     | ۱۰ بطاقات                                                                     |
| ، بوصنة ِ                       | <ul> <li>عدم تجاوز سمك البطاقات ٢٥,</li> </ul>                                       |                                                                               |
| ة الجانب الأيمن من دعامة الورق. | تحميل البطاقات ر أسيًا في مو اجها                                                    | ١٠ بطاقات تهنئة أو بطاقات فهرسة<br>أو بطاقات بريدية أو بطاقات<br>فوتو غر افية |
| جاهك.                           | أن الوجه المصقول أو المطلي بات                                                       | ٢٥ ورقة من الورق المطلي أو<br>ورق الصور الفوتوغرافية أو الورق<br>المصقول      |
|                                 | <ul> <li>أن الوجه الخشن باتجاهك.</li> </ul>                                          | ١٠ الورق الشفاف                                                               |
| معطابعاتinkjet.                 | <ul> <li>تصميم الورق الشفاف للاستخدام</li> </ul>                                     |                                                                               |
|                                 | <ul> <li>ملاءمة حجم الورق لهذه الأبعاد:</li> <li>العرض</li> </ul>                    | ١٠٠ ورقة من الورق ذي الحجم<br>المخصص                                          |
|                                 | من ٧٦ إلى ٢١٦مم                                                                      |                                                                               |
|                                 | من ٣٫٠ إلى ٨٫٥ بوصة                                                                  |                                                                               |
|                                 | الطول                                                                                |                                                                               |
|                                 | من ۱۲۷ إلى ٤٣٢ مم<br>من ٩٫٠ إلى ١٧٫٠ بوصة                                            |                                                                               |

| يمكنك تحميل ما يصل إلى:               | تأكد من:                                                                                                    |
|---------------------------------------|----------------------------------------------------------------------------------------------------|
| ٢٥ ورقة من ورق الطباعة على<br>الأقمشة | <ul> <li>اتباع لر شادات التحميل الموجودة على عبوة ورق الطباعة على الأقمشة.</li> <li>أن الوجه الفار غباتجاهك.</li> </ul> |
| ۲۰ ورقة من ورق الشعارات               | تصميم ورق الشعار ات للاستخدام مع طابعات inkjet.                                                                         |

لتحميل معظم أنواع الورق (انظر صفحة ٢٩ بالنسبة لورق الشعارات):

ضع الورق بالاتجاه المقابل للجهة اليمنى من دعامة الورق بحيث يكون الوجه المراد
 الطباعة عليه باتجاهك على أن يتم تغذية مقدمة الورق داخل دعامة الورق.

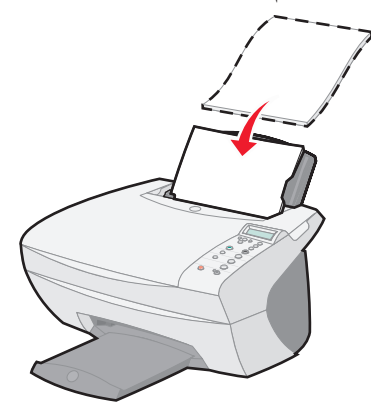

۲ اضغط على موجه الورق وحركه باتجاه الحافة اليسري من الورق.

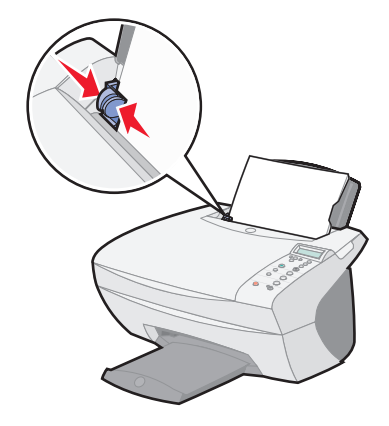

ملاحظة: لا تدفع الورق بشدة إلى داخل الجهاز متعدد الإمكانات.

قبل بدء النسخ (صفحة ٢١) أو المسح (صفحة ٢٣) أو الطباعة(صفحة ٢٧) أو إرسال الفاكسات (صفحة ٢٧)، ارجع إلى المعلومات الموضحة أدناه حول كمية الورق التي يمكن لدرج إخراج الجهاز متعدد الإمكانات استيعابها.

يمكن لدرج إخراج ورق الجهاز متعدد الإمكانات استيعاب:

- ٥٠ ورقة
- ۱۰ ملصقات
- ١٠ أظر ف
- ١٠ يطاقات
- ا ورقة شفافة

**ملاحظة:** لتجنب تلطيخ الحبر ، أزل كل ورقة شفافة من درج إخراج الورق قبل خروج الورقة الأخرى من الجهاز متعدد الإمكانات. وقد يتطلب الورق الشفاف ما يصل إلى ١٥ دقيقة حتى يجف.

يمكنك استخدام الجهاز متعدد الإمكانات لإجراء عمليات النسخ والمسح والطباعة والفاكس. وتوضح الإرشادات التالية كيفية استكمال هذه المهام. ولاكتشاف كيفية القيام بمشاريع محددة، انظر صفحة ٢٨.

# النسخ باستخدام لوحة التشغيل

- ۱ تأكد من تشغيل الجهاز متعدد الإمكانات.
  - ۲ افتح الغطاء العلوي.

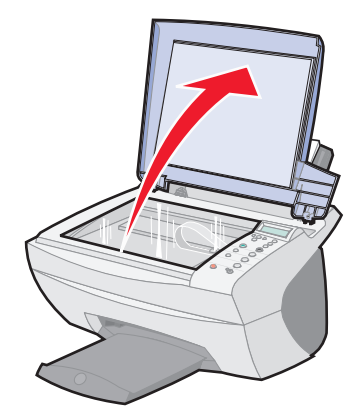

٣ ضع العنصر الذي تود نسخه على زجاج الماسح على أن يكون وجهه للأسفل. تأكد من أن الركن العلوي الأيسر للجزء الأمامي من العنصر يتحاذى مع السهم الموجود أدنى يمين الماسح.

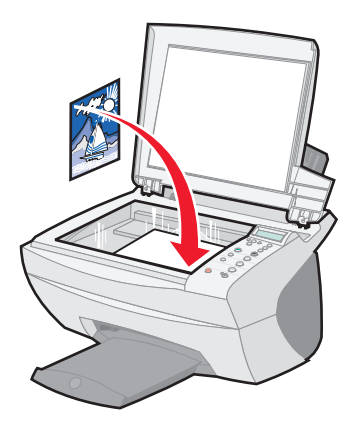

- أغلق الغطاء العلوي.
- إذا كنت تقوم بنسخ نسخة و احدة، فانتقل إلى الخطوة ٢. إذا كنت تقوم بنسخ نسخ عديدة، فانتقل إلى الخطوة ٦.

۱ اضغط على زر عدد النسخ بصورة متكررة حتى يظهر رقم (أي رقم من ۱ – ۹۹) عدد النسخ التي ترغب في طباعتها.

**ملاحظة:** يمكنك أيضًا استخدام السهم لليمين والسهم لليسار في التنقل خلال قائمة الأرقام.

۷ اضغط على زر النسخ الملون لإنشاء نسخة ملونة من المستند أو اضغط على زر النسخ الأسود لإنشاء نسخة أبيض و أسود من المستند.

يعمل الجهاز متعدد الإمكانات عندما تقرأ الشاشة الرسالة COPYING.

۸ بعد القيام بعمل نسخ عديدة، اضغط على زر إيقاف/مسح للرجوع إلى الإعداد الافتر اضى.

# النسخ باستخدام برنامج الجهاز متعدد الإمكانات

- ۱ تأكد من تشغيل كل من الكمبيوتر والجهاز متعدد الإمكانات.
  - ۲ افتح الغطاء العلوي.

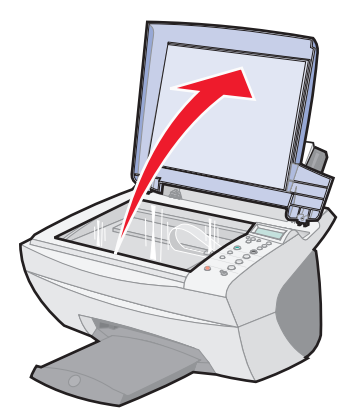

٣ ضع العنصر الذي تود نسخه على زجاج الماسح على أن يكون وجهه لأسفل. تأكد من أن الركن العلوي الأيسر للجزء الأمامي من العنصر يتحاذى مع السهم الموجود أدنى يمين الماسح.

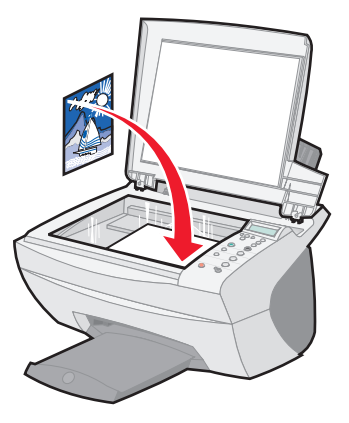

- أغلق الغطاء العلوي.
- من سطح المكتب، انقر نقرًا مزدوجًا فوق رمز مركز جهاز Lexmark X5100
  Series

تظهر الصفحة الرئيسية للجهاز متعدد الإمكانات.

- انقر فوق معاينة الآن لاستعراض الصورة الممسوحة.
  - ۷ حدد كم النسخ ولونها.

ملاحظة: لاختبار حجم ورق أو لتخصيص مهمة النسخ أكثر من ذلك، انقر فوق عرض المزيد من إعدادات النسخ.

۸ انقر فوق نسخ الآن.

# المسح باستخدام لوحة التشغيل.

يمكنك استخدام لوحة تشغيل الجهاز متعدد الإمكانات لإجراء عمليات المسح.

تأكد من تشغيل الجهاز متعدد الإمكانات واتصاله بالكمبيوتر.

۲ افتح الغطاء العلوي.

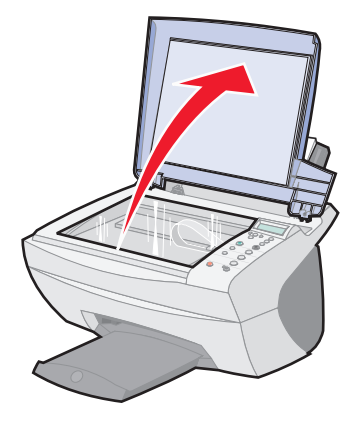

٣ ضع العنصر الذي تود مسحه على زجاج الماسح على أن يكون وجهه لأسفل. تأكد من أن الركن العلوي الأيسر للجزء الأمامي من العنصر يتحاذى مع السهم الموجود أدنى يمين الماسح.

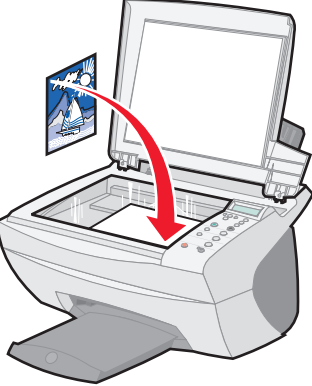

- ٤ أغلق الغطاء العلوي.
- اضغط على بريد إلكتروني، ثم ملف، ثم برنامج.

وتظهر أخر وجهة مسح قمت بتحديدها (أو إعداد المصنع الافتر اضي).

- 🏅 اضغط على زر السهم لليمين للتمرير خلال قائمة وجهات المسح.
  - ۷ ظهور وجهة المسح المرغوبة، اضغط على تحديد.
- ۸ اضغط على بدء المسح لبدء مهمة مسح باستخدام الإعدادات الحالية.

# المسح باستخدام برنامج الجهاز متعدد الإمكانات

يمكنك استخدام برنامج الجهاز متعدد الإمكانات لإجراء عمليات مسح بطرق عديدة. يمكنك:

- تكرار الصور (مسح إلى طباعة) للحصول على التعليمات، انظر صفحة ٣٥.
  - إجراء ملاءمة تلقائية (مسح إلى طباعة).
- استخدام خيار طباعة متعددة وهو خيار موجود في برنامج الجهاز متعدد الإمكانات يتيح إمكانية طباعة صفحات عديدة من مستند على ورقة واحدة. على سبيل المثال، حدد طباعة ٤ صفحات على ورقة واحدة لطباعة صور مصغرة للصفحات من ١ إلى ٤ على الورقة الأولى، والصفحات من ٥ إلى ٨ على الورقة الثانية، إلخ.
  - استخدام ميزة التعرف البصري على الأحرف لتحرير النص الموجود في المستند.

للمسح:

- أكد من تشغيل كل من الكمبيوتر والجهاز متعدد الإمكانات.
  - ۲ افتح الغطاء العلوي.

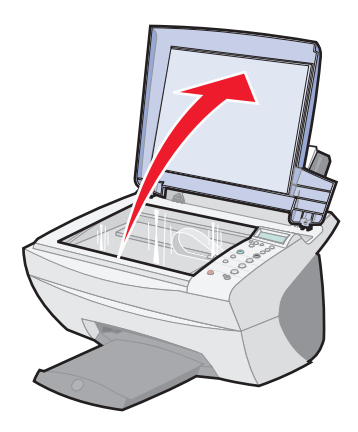

٣ ضع العنصر الذي تود مسحه على زجاج الماسح على أن يكون وجهه لأسفل. تأكد من أن الركن العلوي الأيسر للجزء الأمامي من العنصر يتحاذى مع السهم الموجود أدنى يمين الماسح.

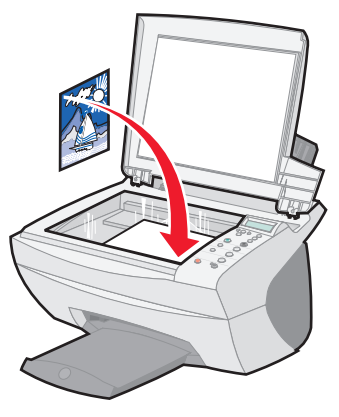

- ٤ أغلق الغطاء العلوي.
- من سطح المكتب، انقر نقرًا مزدوجًا فوق رمز مركز جهاز Lexmark X5100 متعدد الإمكانات.

تظهر الصفحة الرئيسية للجهاز متعدد الإمكانات.

- انقر فوق معاينة الآن لاستعراض الصورة الممسوحة
- ۷ اضبط الخطوط المنقوطة لتتلاءم حول جزء الصورة المراد طباعته.
- من مربع القائمة المنسدلة أرسل الصورة الممسوحة إلى: حدد وجهة المسح لتخصيص مهمة

ملاحظة: المسح بصورة أكبر، انقر فوق عرض المزيد من إعدادات المسح.

۹ انقر فوق مسح الآن.

### الطباعة

- ۱ بعد فتح المستند الخاص بك، انقر فوق ملف له طباعة.
- ۲ لتغيير إعدادات الجهاز متعدد الإمكانات، انقر فوق خصائص أو خيارات أو إعداد أو تفضيلات (وفقًا للبرنامج أو نظام التشغيل).
- ٣ من علامات التبويب الثلاثة (جودة/نسخ وإعداد الورق وتخطيط الطباعة) الموجودة بمحاذاة الجانب الأيسر من شاشة خصائص الطباعة، قم بالتأكيد على التحديدات ثم انقر فوق موافق أو طباعة (وفقًا للبرنامج أو نظام التشغيل).

## إرسال فاكس باستخدام لوحة التشغيل

لإرسال فاكس من مستند ممسوح:

- أكد من اتصال الجهاز متعدد الإمكانات بالكمبيوتر من خلال مودم.
- ۲ ضع العنصر الذي تود إرساله عبر الفاكس على زجاج الماسح بحيث يكون وجهه للأسفل. تأكد من أن الركن العلوي الأيسر للجزء الأمامي من العنصر يتحاذى مع السهم الموجود أدنى يمين الماسح.

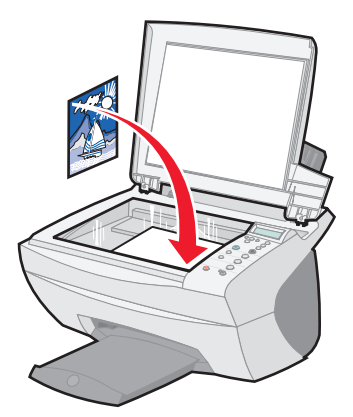

۲ اضغط على بدء الفاكس.

يظهر برنامج الفاكس على شاشة الكمبيوتر.

- ٤ اكتب رقم الهاتف الذي ترغب في إرسال الفاكس إليه.
- اتبع التوجيهات الموجودة على شاشة الكمبيوتر لإرسال الفاكس.

## إرسال فاكس باستخدام برنامج الجهاز متعدد الإمكانات

۱ تأكد من اتصال الجهاز متعدد الإمكانات بالكمبيوتر من خلال مودم.

**ملاحظة:** لا يدعم برنامج الفاكس أجهزة المودم من نوعية DSL (خط المشترك الرقمي) وأجهزة المودم المستخدمة للكابلات.

- ۲ ضع المستند على سطح الماسح بحيث يكون وجهه للأسفل. تأكد من أن الركن العلوي الأيسر للجزء الأمامي من العنصر يتحاذى مع السهم الموجود أدنى يمين الماسح.
- ۳ من سطح المكتب، انقر نقرًا مزدوجًا فوق رمز مركز جهاز Lexmark X5100 متعدد الإمكانات. تظهر الصفحة الرئيسية للجهاز متعدد الامكانات.
  - ٤ تحت القائمة مهام إبداعية، انقر فوق إرسال عبر الفاكس باستخدام المودم الخاص بالكمبيوتر.
    - اتبع الإرشادات التي تظهر على الشاشة لاستكمال المهمة.

إنشاء المشروعات

باستخدام الجهاز متعدد الإمكانات، يمكنك:

- طباعة شعار (صفحة ۲۹).
- عمل نسخ ملونة (صفحة ٣٠).
- تخصيص نسيج بالصور (٣٧).
- مسح صورة فوتو غرافية وإرسالها بالبريد الإلكتروني إلى صديق (صفحة ٣١).
  - تكبير أو تصغير نقوش أعمال تطريز أو الأعمال الخشبية (صفحة ٣٢).
    - مسح صور عديدة (صفحة ٣٣).
      - طباعة شعار (صفحة ٣٤).
    - مسح صور عدیدة (صفحة ٣٥).
    - مسح صور عدیدة (صفحة ۳۷).
- استخدام ميزة التعرف البصري على الأحرف لتحرير النص الموجود في المستند (صفحة ٣٨).
- الوصول إلى مركز حلول Lexmark (صفحة ١٢) للحصول على المزيد من الأفكار الإبداعية.

**ملاحظة:** قم بتحميل الورق في الجهاز متعدد الإمكانات قبل البدء في المشروع. للحصول على التعليمات، انظر صفحة ١٨.

### طباعة شعار

١ ضع مجموعة ورق الشعارات على الغطاء العلوي، وقم بتغذية الورقة الأولى.

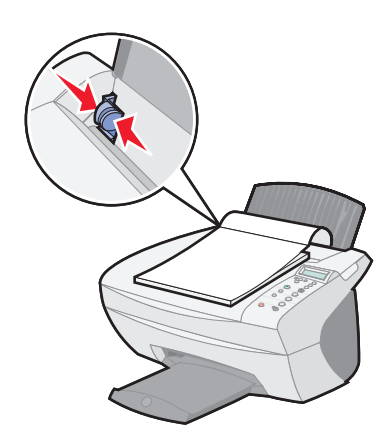

- ۲ انقر فوق ابدأ ◄ برامج ◄ Lexmark X5100 Series ◄ مركز حلول Lexmark X5100 Series.
  - ۲ انقر فوق علامة التبويب كيفية القيام بـ.
    - ۲ تحت مشروعات، اختر شعارات.
  - انقر فوق عرض واتبع الإرشادات لطباعة الشعار.

ملاحظة: بمجرد بدء الجهاز متعدد الإمكانات الطباعة، انتظر حتى ترى الحافة الأمامية للشعار تخرج من الجهاز متعدد الإمكانات، ثم قم بنشر الورق للأسفل بعناية حتى يصل إلى الأرض أمام الجهاز متعدد الإمكانات.

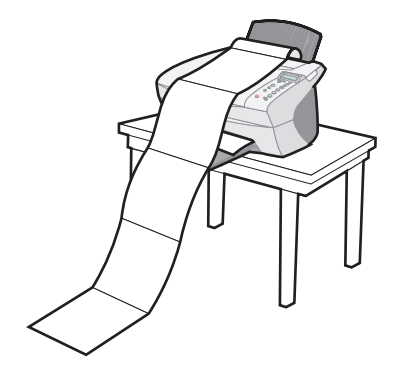

### عمل نسخ ملونة

يمكنك عمل نسخ ملونة من أعمال الأطفال الفنية أو مقالة بمجلة أو شهادة ميلاد أو أشياء أخرى باستخدام لوحة التشغيل أو الكمبيوتر .

### باستخدام لوحة التشغيل

- افتح الغطاء العلوي.
- ۲ ضع العنصر الذي تود نسخه على زجاج الماسح على أن يكون وجهه للأسفل. تأكد من أن الركن العلوي الأيسر للجزء الأمامي من العنصر يتحاذى مع السهم الموجود أدنى يمين الماسح.
  - 🏌 أغلق الغطاء العلوي.
  - ٤ اضغط على عدد النسخ إذا كنت تقوم بعمل نسخ عديدة.
    - اضغط على النسخ الملون.

يبدأ الجهاز متعدد الإمكانات عملية النسخ باستخدام إعدادات النسخ المحددة.

#### استخدام برنامج الجهاز متعدد الإمكانات

۱ افتح الغطاء العلوي.

- ۲ ضع العنصر الذي تود نسخه على زجاج الماسح على أن يكون وجهه للأسفل. تأكد من أن الركن العلوي الأيسر للجزء الأمامي من العنصر يتحاذى مع السهم الموجود أدنى يمين الماسح.
  - 🏌 أغلق الغطاء العلوي.
  - ٤ من سطح المكتب، انقر نقرًا مزدوجًا فوق رمز مركز جهاز Lexmark X5100
    Series

تظهر الصفحة الرئيسية للجهاز متعدد الإمكانات.

- من منطقة نسخ...، حدد مستند ملون.
- 🤻 حدد كمية النسخ في حالة القيام بنسخ نسخ متعددة.
- ۷ لتخصيص المستند بصورة أكبر، انقر فوق عرض المزيد من إعدادات النسخ.
  - ۸ انقر فوق نسخ الآن.

### مسح صورة فوتوغرافية وإرسالها بالبريد الإلكترونى إلى صديق

- افتح الغطاء العلوي.
- ۲ ضع الصورة الفوتوغرافية التي تود مسحها على زجاج الماسح على أن يكون وجهها للأسفل. تأكد من أن الركن العلوي الأيسر للجزء الأمامي من العنصر يتحاذى مع السهم الموجود أدنى يمين الماسح.
  - 🏌 أغلق الغطاء العلوي.
  - ٤ النقر نقرًا مزدوجًا فوق رمز مركز Lexmark X5100 Series الجهاز متعد الإمكانات.

تظهر الصفحة الرئيسية للجهاز متعدد الإمكانات.

- ارسال صورة عبر البريد الإلكتروني إلى صديق.
  - من قائمة ما الذي يتم مسحه؟، حدد صورة.
- ۷ اتبع الإرشادات الموجودة على لتجهيز الصورة ليتم إرسالها بالبريد الإلكتروني.
  - ۸ انقر فوق إرفاق الآن.

تظهر شاشة رسالة جديدة.

۹ اتبع الإرشادات الموجودة على الشاشة.

- ١٠ اكتب ملاحظة لتصاحب الصورة الفوتو غرافية المرفقة.
  - ۱۱ انقر فوق إرسال.

## تكبير أو تصغير نقوش أعمال تطريز أو الأعمال الخشبية

يمكنك نكبير أو تصغير النقوش أو الصور باستخدام لوحة التشغيل أو مركز الجهاز متعدد الإمكانات على الكمبيوتر.

#### باستخدام لوحة التشغيل

- افتح الغطاء العلوي.
- ۲ ضع النقش أو الصورة التي تود تكبيرها أو تصغيرها على زجاج الماسح على أن يكون وجهها للأسفل. تأكد من أن الركن العلوي الأيسر للجزء الأمامي من العنصر يتحاذى مع السهم الموجود أدنى يمين الماسح.
  - 🏌 أغلق الغطاء العلوي.
  - ٤ من لوحة التشغيل، اضغط على المفتاح تصغير /تكبير.
  - اضغط على زر السهم لليمين حتى ترى الخيار الذي ترغب في تحديده (٥٠٪ (نصف) أو ١٠٠٪ (المثل) أو ٢٠٠٪ (الضعف) أو مخصص ٪ أو ملاءمة الصفحة أو ملصق ٢×٢ أو ملصق ٣×٣ أو ملصق ٤×٤).
    - ۱ اضغط على تحديد.
    - ۷ لبدء النسخ، اضغط على النسخ الملون أو النسخ الأسود.
    - ٨ بعد طباعة الصورة، اضغط على زر إيقاف/مسح للرجوع إلى إعداد الجودة عادي.

#### استخدام برنامج الجهاز متعدد الإمكانات

- افتح الغطاء العلوي.
- ۲ ضع النقش أو الصورة التي تود تكبيرها أو تصغيرها على زجاج الماسح على أن يكون وجهها للأسفل. تأكد من أن الركن العلوي الأيسر للجزء الأمامي من العنصر يتحاذى مع السهم الموجود أدنى يمين الماسح.
  - 🏌 أغلق الغطاء العلوي.
٤ من سطح المكتب، انقر نقرًا مزدوجًا فوق رمز مركز جهاز Lexmark X5100
Series

تظهر الصفحة الرئيسية للجهاز متعدد الإمكانات.

- من قائمة مهام إبداعية، انقر فوق تكبير أو تصغير صورة.
  - انقر فوق معاينة الآن لاستعراض الصورة الممسوحة.
- ۷ اضبط الخطوط المنقوطة لتتلاءم حول جزء الصورة المراد طباعته.
- ۸ اتبع الإرشادات الموجودة على الشاشة لتحديد حجم الصورة الجديدة.
  - ۹ انقر فوق إعدادات الطابعة لتحديد حجم الورق.
  - · 1 عند الانتهاء من تخصيص الصورة، انقر فوق طباعة الآن.

## مسح صفحات أو صور عديدة

- افتح الغطاء العلوي.
- ۲ ضع الصورة الأولى التي تود مسحها على زجاج الماسح على أن يكون وجهها للأسفل. تأكد من أن الركن العلوي الأيسر للجزء الأمامي من العنصر يتحاذى مع السهم الموجود أدنى يمين الماسح.
  - 🏌 أغلق الغطاء العلوي.
  - ٤ من سطح المكتب، انقر نقرًا مزدوجًا فوق رمز مركز جهاز Lexmark X5100
    Series

تظهر الصفحة الرئيسية للجهاز متعدد الإمكانات.

- حدد وجهة المسح من مربع القائمة المنسدلة.
- ا في منطقة مسح...، انقر فوق عرض المزيد من إعدادات المسح، ثم انقر فوق عرض خيارات المسح المتقدمة.
  - ۷ من علامة التبويب مسح، حدد مسح عناصر متعددة قبل الإخراج.
    - ۸ انقر فوق **موافق.**

تظهر الصفحة الرئيسية للجهاز متعدد الإمكانات.

۹ انقر فوق مسح الآن.

ملاحظة: سيتم مطالبتك بوضع العنصر التالي على زجاج الماسح بعد مسح العنصر الأول.

#### طباعة ملصق

يمكنك طباعة ملصق من صورة ترغب في تكبير ها وإطالتها على عدة صفحات.

## باستخدام لوحة التشغيل

- ۱ قم بتحميل ورق من حجم A4 أو Letter وحدد الحجم:
- أ من لوحة التشغيل، اضغط على خيارات حتى تظهر الرسالة على الشاشة. Blank Paper Size
- اضعط على زر السهم لليمين حتى يتوافق حجم الورق المعروض على الشاشة مع حجم الورق الذي قمت بتحميله.
  - 🗧 اضغط على تحديد.
    - ۲ افتح الغطاء العلوي.
- ٣ ضع العنصر الذي تود طباعته كملصق على زجاج الماسح على أن يكون وجهه للأسفل. تأكد من أن الركن العلوي الأيسر للجزء الأمامي من العنصر يتحاذى مع السهم الموجود أدنى يمين الماسح.
  - أغلق الغطاء العلوي.
  - من لوحة التشغيل، اضغط على المفتاح تصغير /تكبير.
  - ۲ اضغط على زر السهم لليمين حتى ترى رقم الصفحات المراد استخدامها للملصق على الشاشة.

على سبيل المثال، **ملصق ٢×٢** يعني أن الصورة الجاري مسحها سيتم تكبير ها بحيث تتلاءم مع أربع صفحات.

- ۷ اضغط على تحديد.
- ۸ لبدء النسخ، اضغط على النسخ الملون أو النسخ الأسود.
- ٩ لإنشاء الملصق، قم بوصل الصفحات المطبوعة بحيث تكون الصورة متواصلة ومتتاسقة الهيئة قدر الإمكان.
- ۱ بعد طباعة الصورة، اضغط على زر إيقاف/مسح للرجوع إلى إعداد الجودة عادي.

استخدام برنامج الجهاز متعدد الإمكانات

- افتح الغطاء العلوي.
- ۲ ضع العنصر الذي تود طباعته كملصق على زجاج الماسح على أن يكون وجهه للأسفل. تأكد من أن الركن العلوي الأيسر للجزء الأمامي من العنصر يتحاذى مع السهم الموجود أدنى يمين الماسح.
  - Lexark X5100 من سطح المكتب، انقر نقرًا مزدوجًا فوق رمز مركز جهاز Series متعدد الإمكانات.

تظهر الصفحة الرئيسية للجهاز متعدد الإمكانات.

- ٤ انقر فوق طباعة صورة بمثابة ملصق متعدد الصفحات.
  - اتبع الإرشادات الموجودة على الشاشة.
  - انقر فوق معاينة الآن لاستعراض الصورة الممسوحة.
- ۷ اضبط الخطوط المنقوطة لتتلاءم حول جزء الصورة المراد طباعته.
  - ٨ انقر فوق إعدادات الطابعة لتحديد حجم الورق.
    - ۹ انقر فوق طباعة الآن.

#### طباعة صور متكررة

#### باستخدام لوحة التشغيل

- افتح الغطاء العلوي.
- ۲ ضع العنصر الذي تود طباعته على زجاج الماسح على أن يكون وجهه للأسفل. تأكد من أن الركن العلوي الأيسر للجزء الأمامي من العنصر يتحاذى مع السهم الموجود أدنى يمين الماسح.
  - Repeat Image النشغيل، اضغط على خيارات حتى تظهر الرسالة Repeat Image على الساشة.
  - ٤ اضغط على زر السهم لليمين للتمرير خلال عدد الصور التي ترغب في وضعها على ورقة واحدة (1 أو ٤ أو ٩ أو ١٦).

**ملاحظة.** عند طباعة صور عديدة على ورقة واحدة بهذه الطريقة، لن يمكنك استخدام تصغير /تكبير . بالاعتماد على عدد الصور التي ترغب في طباعتها لكل صفحة، يقوم الجهاز متعدد الإمكانات بتصغير الصور لملاءمتها لحجم الصفحة.

- اضغط على تحديد.
- ۱ اضغط على النسخ الملون أو النسخ الأسود لبدء النسخ.
- ۷ بعد طباعة الصورة، اضغط على زر إيقاف/مسح للرجوع إلى إعداد الجودة عادي.

## استخدام برنامج الجهاز متعدد الإمكانات

- افتح العطاء العلوي.
- ۲ ضع العنصر الذي تود طباعته على زجاج الماسح على أن يكون وجهه للأسفل. تحقق من أن الركن العلوي الأيسر للجزء الأمامي من العنصر يتحاذى مع السهم.
  - ۲ من سطح المكتب، انقر نقرًا مزدوجًا فوق رمز مركز جهاز Lexmark X5100
    Series متعدد الإمكانات.

تظهر الصفحة الرئيسية للجهاز متعدد الإمكانات.

- ٤ تحت قائمة مهام إبداعية، انقر فوق تكرار إحدى الصور عدة مرات في صفحة واحدة.
  - اتبع الإرشادات الموجودة على الشاشة.
  - انقر فوق معاينة الآن لاستعراض الصورة الممسوحة.
  - ۷ اضبط الخطوط المنقوطة لتتلاءم حول جزء الصورة المراد طباعته.
    - ۸ انقر فوق إعدادات الطابعة لتحديد حجم الورق.
      - ۹ انقر فوق طباعة الآن.

## طباعة الصور المعكوسة وورق الطباعة على الأقمشة

لطباعة صورة معكوسة من الصورة الأصلية، استخدم الخطوات التالية.

## باستخدام لوحة التشغيل

- افتح الغطاء العلوي.
- ۲ ضع العنصر الذي تود طباعته على زجاج الماسح على أن يكون وجهه للأسفل. تأكد من أن الركن العلوي الأيسر للجزء الأمامي من العنصر يتحاذى مع السهم الموجود أدنى يمين الماسح.
  - ۳ من لوحة التشغيل، اضغط على خيارات بصورة متكررة حتى تظهر الرسالة Iron On/Mirror
    - ٤ اضغط على زر السهم لليمين لاختيار تشغيل.
      - اضغط على تحديد.
    - اضغط على النسخ الملون أو النسخ الأسود لبدء النسخ.
  - ۷ بعد طباعة الصورة، اضغط على زر إيقاف/مسح للرجوع إلى إعداد الجودة عادي.

## تخصيص نسيج بالصور

#### استخدام جهاز الكمبيوتر الخاص بك

- ۱ افتح البرنامج التطبيقي الخاص بك لإنشاء المستند المصور.
- ۲ انقر فوق ابدأ ◄ برامج ◄ Lexmark X5100 Series ◄ مركز حلول Lexmark X5100 Series.
  - انقر فوق علامة التبويب كيفية القيام بـ.
  - ٤ من القائمة المنسدلة مشروعات، حدد ورق الطباعة على الأقمشة.
    - انقر فوق عرض.
  - 🏅 اتبع الإرشادات الموجودة على الشاشة لإنشاء ورق الطباعة على الأقمشة.
- ۷ قم بنقل الأشكال الموجودة على ورق الطباعة على الأقمشة إلى بطانية أو كيس وسادة أو طقم ملاءة أو أي قطعة أخرى من النسيج. اتبع الإرشادات الموجودة على عبوة ورق الطباعة على الأقمشة.

لعمل مجموعة قطع مختلفة من النسيج، يمكنك تكر ار هذه الخطوات باستخدام نفس الصورة عدة مرات أو باستخدام العديد من الصور المختلفة.

## استخدام التعرف البصرى على الأحرف

يعد التعرف البصري على الأحرف ميزة في برنامج تعمل على تحويل الصورة الممسوحة إلى نص قابل للتحرير في برنامج لمعالجة الكلمات.

- ۱ افتح الغطاء العلوي.
- ۲ ضع العنصر الذي تود تحريره على زجاج الماسح على أن يكون وجهه للأسفل. تأكد من أن الركن العلوي الأيسر للجزء الأمامي من العنصر يتحاذى مع السهم الموجود أدنى يمين الماسح.
  - Lexmark X5100 من سطح المكتب، انقر نقرًا مزدوجًا فوق رمز مركز جهاز Series متعدد الإمكانات.

تظهر الصفحة الرئيسية للجهاز متعدد الإمكانات.

- د من منطقة مهام إبداعية، قم بالنمرير حتى الوصول إلى تحرير ثم انقر فوق تحرير النص الموجود في مستند ممسوح (OCR).
  - اتبع الإرشادات الموجودة على شاشة الكمبيوتر.

## شبكات الاتصال

إليك نظرة سريعة على بعض الأشياء التي يمكنك القيام بها إذا كنت تفكر في استخدام الجهاز متعدد الإمكانات من على شبكة اتصال.

يمكنك:

- توصيل الجهاز متعدد الإمكانات بشبكة اتصال.
- الطباعة من أجهزة كمبيوتر عديدة إذا كان الجهاز متعدد الإمكانات متصل بكمبيوتر.
  - النسخ باستخدام لوحة التشغيل.

ملاحظة: يمكنك استخدام الجهاز متعدد الإمكانات في القيام بعمليات مسح من على شبكة اتصال.

لمزيد من المعلومات حول شبكات الاتصال و عن كيفية شراء مهايئ Lexmark N1 Ethernet، قم بزيارة www.lexmark.com/US/products/N1.

ملاحظة: يعد مهايئ Lexmark متاحًا في بعض المناطق.

## الصيانة

## استبدال خراطيش الطباعة

تستخدم طابعة Lexmark X5100 Series الخراطيش التالية:

| رقم الجزء: | العنصر:          |
|------------|------------------|
| 82         | الخرطوشة السوداء |
| 83 أو 88   | الخرطوشة الألوان |

ملاحظة: الحصول على معلومات حول طلب الموارد، انظر صفحة ٤٦ .

- ۱ تأكد من تشغيل الجهاز متعدد الإمكانات.
- ۲ ارفع وحدة الماسح حتى تظل مفتوحة من خلال دعامة الماسح.

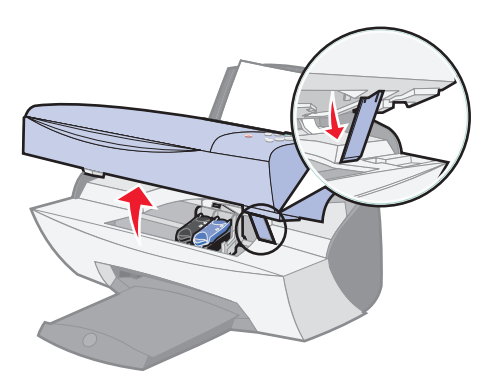

يتحرك حامل الخرطوشة ويتوقف عند موضع التحميل ما لم يكن الجهاز متعدد الإمكانات مشغولاً. ۳ اسحب الألسنة الموجودة على غطاء الخرطوشة، ثم ارفع الأغطية.

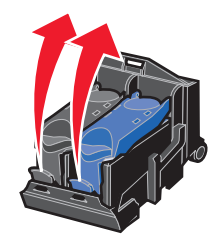

٤ أزل الخر اطيش القديمة. قم بتخزين الخر اطيش في حاوية محكمة الغلق أو تخلص منها.

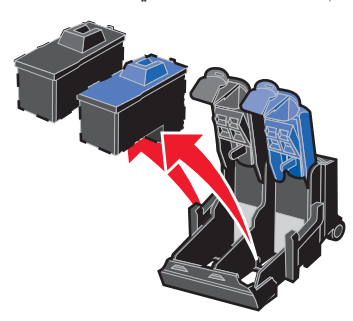

 إذا كنت تقوم بتركيب خر اطيش جديدة، فأزل المطاط الواقي و الأشرطة اللاصقة و الشريط الشفاف من الجزء السفلي من الخر اطيش.

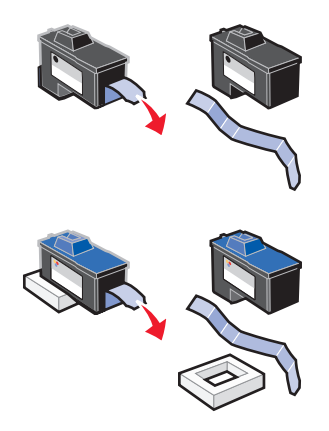

تحذير: لا تلمس منطقة الاتصال ذهبية اللون الموجودة على الخر اطيش.

أدخل الخر اطيش الجديدة، ثم اضغط على الأغطية لإغلاقها.

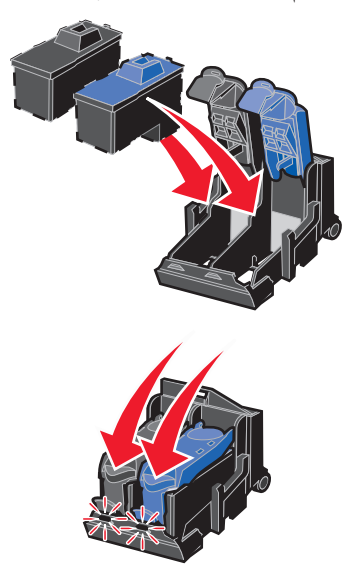

ا رفع وحدة الماسح و ادفع دعامة الماسح إلى الخلف أثناء خفض وحدة الماسح إلى أن يتم إغلاقها تمامًا.

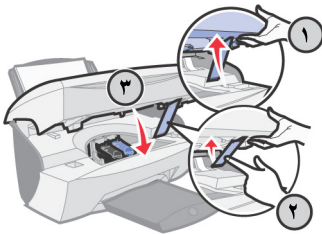

۸ قم بتحميل ورق في دعامة الورق.

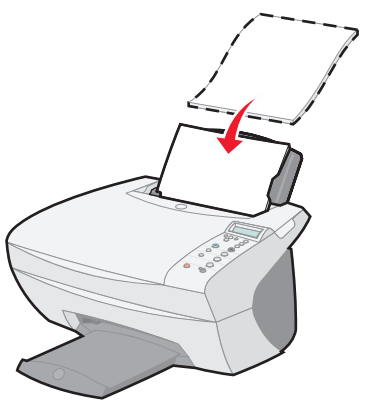

- ٩ تظهر أسئلة على الشاشة. استخدم الأزرار الموجودة على لوحة التشغيل للإجابة على الأسئلة:
  - أ إذا كانت الخرطوشة الألوان التي تقوم بتركيبها جديدة (لم يتم استخدامها من قبل)، فاضغط على تحديد.

أما إذا كانت قديمة، فاضغط على زر السهم لليمين مرة واحدة، ثم اضغط على تحديد.

ب في حالة ما إذا كان رقم الجزء الذي يظهر هو رقم الخرطوشة التي تستخدمها، فاضغط على زر تحديد.

أما إذا لم يكن رقم الجزء الذي يظهر هو رقم الخرطوشة التي تستخدمها، فاضغط على زر السهم لليمين حتى يظهر رقم الجزء الصحيح، ثم اضغط على زر **تحديد.** 

والمحافظة المعامية السوداء التي تقوم بتركيبها جديدة، فاضغط على تحديد.

أما إذا كانت قديمة، فاضغط على زر السهم لليمين مرة واحدة، ثم اضغط على تحديد. ينبغي أن يكون رقم الجزء الذي يظهر هو رقم الخرطوشة التي تستخدمها.

د اضغط على تحديد.

استمر في "محاذاة خر اطيش الطباعة" كي تضمن التركيب الصحيح.

## محاذاة خراطيش الطباعة

هناك حالتان سوف تحتاج فيهما إلى محاذاة خر اطيش الطباعة وذلك بعد تركيب الخر اطيش وعند الرغبة في تحسين جودة الطباعة.

## بعد تركيب الخراطيش

بعد قيامك بتركيب خراطيش طباعة جديدة، تظهر رسالة على لوحة التشغيل.

- ١ تأكد من تحميل ورق عادي في دعامة الورق.
  - ۱ اضغط على تحديد اطباعة صفحة محاذاة.

#### لتحسين جودة الطباعة

قد ترغب في محاذاة الخر اطيش بصفة دورية لتحسين جودة الطباعة.

- من لوحة التشغيل، اضغط على خيارات بصورة متكررة حتى تظهر
   Cartridges.
- ۲ اضغط على زر السهم لليمين حتى تظهر Align، ثم اضغط على تحديد.
  - ۲ اضغط على تحديد.

يتم طباعة صفحة محاذاة. وبمجرد طباعة صفحة المحاذاة، فإنه بذلك يكون قد تم استكمال عملية. المحاذاة التلقائية.

## تنظيف فتحات خرطوشة الطباعة

لتحسين جودة الطباعة، فقد تحتاج لتنظيف فتحات خرطوشة الطباعة. قم بتنظيف الفتحات عند:

- عدم طباعة الأحرف كاملة.
- ظهور خطوط بيضاء في الرسومات أو النصوص المطبوعة.
  - الطباعة الداكنة جدًا أو الملطخة.
- الحصول على ألوان باهنة في مهام الطباعة أو مختلفة عن الألوان التي تظهر على الشاشة.
  - عدم تجانس الخطوط العمودية المستقيمة.

ويمكنك استخدام لوحة التشغيل أو مركز حلول Lexmark X5100 Series لتنظيف الفتحات

## استخدام لوحة التشغيل

- قم بتحميل ورق في الجهاز متعدد الإمكانات. للحصول على التعليمات، انظر صفحة ١٢.
- ۲ اضغط على خيارات حتى تظهر الرسالة Cartridges على الشاشة.
  - ۲ اضغط على السهم لليمين حتى تظهر الرسالة Clean على الشاشة.
    - ٤ اضغط على تحديد.

ويتم طباعة صفحة الفتحات مما يدفع الحبر خلال الفتحات لتنظيف الفتحات المسدودة.

- اطبع المستند مرة أخرى للتأكد من تحسن جودة الطباعة.
- ۲ لتحسين جودة الطباعة بصورة أكبر، حاول مسح فتحات خرطوشة الطباعة ومناطق الاتصال (انظر صفحة ٤٥)، ثم اطبع المستند مرة أخرى.
- ٧ إذا لم تتحسن جودة الطباعة، فحاول تتظيف فتحات خرطوشة الطباعة مرتين أو أكثر.

## استخدام مركز حلول Lexmark X5100 Series

- قم بتحميل ورق عادي في الجهاز متعدد الإمكانات. للحصول على التعليمات، انظر صفحة ١٧.
  - ۲ انقر فوق ابدأ ) برامج ) Lexmark X5100 Series ) مرکز حلول Lexmark X5100 Series.
    - 🏅 انقر فوق علامة التبويب صيانة.
  - ٤ من علامة التبويب الصيانة، انقر فوق تنظيف لحل مشكلة الخطوط الأفقية.
    - انقر فوق طباعة.

ويتم طباعة صفحة الفتحات مما يدفع الحبر خلال الفتحات لتنظيف الفتحات المسدودة.

۱۰ اطبع المستند مرة أخرى للتأكد من تحسن جودة الطباعة.

- ۷ لتحسين جودة الطباعة بصورة أكبر، حاول مسح فتحات خرطوشة الطباعة ومناطق الاتصال (انظر صفحة ٤٥)، ثم اطبع المستند مرة أخرى.
- ٨ إذا لم تتحسن جودة الطباعة، فحاول تنظيف فتحات خرطوشة الطباعة مرتين أو أكثر.

## مسح فتحات خراطيش الطباعة ومناطق الاتصال

إذا لم تتحسن جودة الطباعة بعد تنظيف فتحات خرطوشة الطباعة، فقد يكون هناك حبر جاف على الفتحات أو مناطق الاتصال. ولمسح فتحات خرطوشة الطباعة ومناطق الاتصال:

- ١ قم بإزالة خر اطيش الطباعة. للحصول على التعليمات، انظر صفحة ٣٩.
  - ۲ بلل قطعة نظيفة من القماش الخالي من الوبر بالماء.
- ٣ ضع قطعة القماش في مقابل منطقة الفتحات الذهبية اللون فيما يقرب من ثلاث ثوان.
  ثم امسح برفق مع التجفيف في اتجاه واحد (يحول ذلك دون اختلاط الألوان في الخرطوشة الألوان).

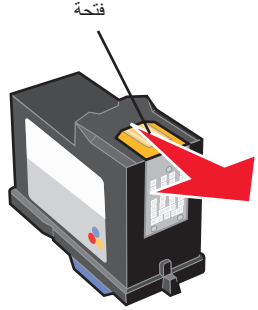

٤ ضع جزءً نظيفًا من القماش مبللاً بالماء على مناطق الاتصال لمدة ثلاث ثوانٍ تقريبًا. امسح بر فق مع التجفيف في اتجاه واحد.

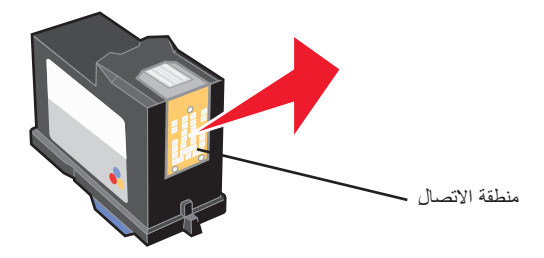

- اترك الفتحات ومناطق الاتصال تجف بالكامل.
- أعد تركيب خراطيش الطباعة، ثم اطبع المستند مرة أخرى.
- ٧ إذا لم تتحسن جودة الطباعة، فحاول تنظيف فتحات خرطوشة الطباعة مرتين أو أكثر.
  - ٨ إذا ظلت جودة الطباعة غير مرضية، فاستبدل خر اطيش الطباعة للحصول على التعليمات، انظر صفحة ٣٩.

## صيانة خراطيش الطباعة

لضمان أطول عمر لخرطوشة الطباعة و الحصول على الأداء الأمثل من الجهاز متعدد الإمكانات:

- احتفظ بخر طوشة الطباعة الجديدة في عبوتها حتى تصبح مستعدًا لتركيبها.
- لا تزل خرطوشة طباعة من الجهاز متعدد الإمكانات إلا بهدف الاستبدال أو التنظيف أو التخزين في حاوية محكمة الغلق. فلن تطبع خر اطيش الطباعة بشكل سليم إذا تم تركها معرضة للهواء لفترة زمنية طويلة نظرًا لجفاف الحبر.

لا يغطي ضمان الجهاز متعدد الإمكانات الخاص بشركة Lexmark عمليات تصليح أوجه الخلل أو التلف الناجمة عن استخدام خرطوشة معاد تعبئتها. لا تنصح شركة Lexmark باستخدام الخر اطيش المعاد تعبئتها. فقد تؤثر عملية إعادة تعبئة الخر اطيش على جودة الطباعة كما يمكن أن تتسبب في تلف الجهاز متعدد الإمكانات. للحصول على أفضل النتائج، استخدم الموارد التي توفرها شركة Lexmark.

## طلب الموارد

لطلب موارد الجهاز متعدد الإمكانات أو لتحديد موقع أقرب وكيل بالنسبة لك، اتصل بموقع شركة Lexmark على شبكة الويب على www.lexmark.com.

| رقم الجزء: | العنصر:          |
|------------|------------------|
| 82         | الخرطوشة السوداء |
| 83 أو 88   | الخرطوشة الألوان |
| 12A2405    | کابل USB         |

# استكشاف الأخطاء وإصلاحها

## استكشاف أخطاء الإعداد وإصلاحها

إذا كنت تواجه مشكلات أثناء إعداد الجهاز متعدد الإمكانات، فتأكد من:

- إلغاء قفل سطح الماسح. للحصول على التعليمات بشأن تحديد موقع قفل الماسح، انظر صورة الجهاز متعدد الإمكانات في صفحة ٢.
  - تحديد اللغة وحجم الورق الافتر اضي والضغط على تحديد بلوحة التشغيل.
    - اتصال Lexmark X5100 Series و احدة فقط بالكمبيوتر.
    - توافق نظام التشغيل الخاص بك مع الجهاز متعدد الإمكانات. حيث تدعم لنظمة التشغيل التالية فقط:

| Mac OS 9.2 | Windows 98   |
|------------|--------------|
| Mac OS X   | Windows Me   |
|            | Windows 2000 |
|            | Windows XP   |

ملاحظة: ويمكن لمستخدمي Macintosh النقر فوق زر Help بأية شاشة للوصول إلى دليل المستخدم و التعليمات. يمكنك القيام بذلك بعد تثبيت الجهاز متعدد الإمكانات وإز الة القرص المضغوط الخاص بالنثبيت من الكمبيوتر.

## استكشاف الأخطاء العامة وإصلاحها

إذا واجه الجهاز متعدد الإمكانات مشكلة، فتحقق من العناصر التالية قبل الاتصال بمركز دعم عملاء Lexmark. إذا كان الجهاز متعدد الإمكانات غير متصل بجهاز كمبيوتر، فتأكد من:

- قراءة رسائل التعليمات النصية القابلة للنمرير والمعروضة على الشاشة واتباع ما يرد بها من إرشادات.
  - اتصال مصدر التيار بكل من الجهاز متعدد الإمكانات ومأخذ للتيار الكهربائي.

إذا كان الجهاز متعدد الإمكانات متصلاً بجهاز كمبيوتر ، فتأكد من:

- إحكام اتصال كابل USB بالكمبيوتر والجهاز متعدد الإمكانات. ولشراء كابل USB، برقم الجزء 12A2405، قم بزيارة الموقع على شبكة الويب على www.lexmark.com.
  - تشغيل كل من الكمبيوتر والجهاز متعدد الإمكانات.
  - تعيين Lexmark X5100 Series كطابعة افتر اضية.

وفي أي مرة يصادف الجهاز متعدد الإمكانات مشكلة، تأكد أو لاً من:

- تشغيل الجهاز متعدد الإمكانات.
  - إلغاء قفل الماسح.
- إز الة الشر ائط اللاصقة و الشريط الشفاف و المطاط الواقي من الجزء السفلي لخر اطيش الطباعة. للحصول على التعليمات، انظر صفحة ٤٠.
  - تحميل الورق بشكل صحيح.
- تركيب خرطوشتي الطباعة. سوف تعمل Lexmark X5100 Series فقط إذا تم
   تركيب الخرطوشتين. للحصول على التعليمات بشأن تركيب الخراطيش، انظر صفحة ٣٩.

| المشكلة:                                                              | انتقل إلى: |
|-----------------------------------------------------------------------|------------|
| سوء تغذية الورق أو تغذية صفحات عديدة دفعة واحدة                       | صفحة ٤٩    |
| وظيفة الفاكس لا تعمل بصورة صحيحة                                      | صفحة ٤٩    |
| التصاق الورق الشفاف أو ورق الصور الفوتوغرافية الناعم مع<br>بعضه البعض | صفحة ٥٠    |
| احتواء الورق الشفاف أو ورق الصور الفوتوغرافية على خطوط<br>بيضاء       | صفحة ٥٠    |
| لا يتم تغذية الأظرف بشكل سليم                                         | صفحة ٥٠    |
| عدم طباعة المستند                                                     | صفحة ٥٠    |
| بطء طباعة المستند                                                     | صفحة ٥١    |
| يتم طباعة المستند بشكل رديء                                           | صفحة ٥١    |
| لغة العرض غير مفضلة                                                   | صفحة ٥٣    |

| انتة:                                                 | انتقل إلى: |
|-------------------------------------------------------|------------|
| واصل الجهاز متعدد الإمكانات أو الماسح مع الكمبيوتر صف | صفحة ٤٢    |
| الطباعة غير مرضية                                     | صفحة ٥٤    |
| ماص التلقائي للصورة الممسوحة غير مرضي                 | صفحة ٥٥    |
| وواف المستند الممسوح                                  | صفحة ٥٧    |
| غلاق وحدة الماسح                                      | صفحة ٥٨    |
| ملاءمة الصفحة لا تعمل بصورة صحيحة صف                  | صفحة ٥٩    |
| ل رسالة خطأ                                           | صفحة ٦٠    |

## سوء تغذية الورق أو تغذية صفحات عديدة دفعة واحدة

تأكد من:

- استخدام الورق الموصى باستخدامه مع طابعات inkjet.
- عدم دفع الورق بشدة إلى داخل الجهاز متعدد الإمكانات.
- عدم تحميل كمية ورق أكثر من اللازم في الجهاز متعدد الإمكانات. للحصول على التعليمات، انظر صفحة ١٧.
  - تحميل الورق بشكل صحيح.
  - وجود الجهاز متعدد الإمكانات على سطح مستو ومنبسط.
- استقرار موجه الورق عند الحافة اليسرى من الورق وعدم تسببه في انثناء الورق في دعامة الورق.
  - تحديد النوع والحجم الصحيح للورق في خصائص الطابعة أو تفضيلات أو مركز الجهاز متعدد الإمكانات.

## مشكلات الفاكس

إذا كنت تواجه مشكلات في إرسال الفاكسات أو استقبالها، فتأكد من:

- تركيب مودم فاكس عامل بالكمبيوتر.
- تثبيت برنامج الفاكس الموجود على القرص المضغوط.

تعيين برنامج تشغيل الفاكس الذي ترغب في استخدامه كبرنامج تشغيل الفاكس
 الافتر اضى في مركز الجهاز متعدد الإمكانات.

**ملاحظة:** تعد أجهزة المودم من نوعية DSL (وخط المشترك الرقمي) و أجهزة المودم الكابلية غير مدعومة.

## التصاق الورق الشفاف أو ورق الصور الفوتوغرافية الناعم مع بعضه البعض

- أزل كل صفحة فور خروجها من الطابعة واتركها تجف تمامًا قبل التجميع.
- استخدم الورق الشفاف أو ورق الصور الفوتوغرافية المصمم خصيصًا للاستخدام مع طابعة inkjet.

## احتواء الورق الشفاف أو ورق الصور الفوتوغرافية على خطوط. بيضاء

- نظف الفتحات. للحصول على التعليمات، انظر صفحة ٤٣.
- امسح الفتحات. للحصول على التعليمات، انظر صفحة ٤٥.
- نظف زجاج الماسح. توجد أحرف ناقصة أو غير متوقعة للحصول على التعليمات، انظر صفحة ٥٢.

## لا يتم تغذية الأظرف بشكل سليم

إذا كان يتم تغذية الورق العادي بدون أية مشكلات، فتأكد من:

- تحميل الأظرف بشكل صحيح. للحصول على التعليمات، انظر صفحة ١٧.
- استخدام حجم للظرف من الأحجام التي يدعمها الجهاز متعدد الإمكانات وتحديد هذا الحجم قبل البدء في مهمة الطباعة.
  - تحديد النوع والحجم الصحيح للورق في خصائص الطباعة.

#### عدم طباعة المستند

- تأكد من تركيب الخر اطيش بشكل سليم.
  - استخدم كابل USB غير تالف.
- فحص حالة الجهاز متعدد الإمكانات كي تتأكد من عدم كون طباعة المستند قيد الانتظار أو توقفها مؤقتًا. للتحقق من حالة الجهاز متعدد الإمكانات:
  - ١ انقر فوق ابدأ ﴾ إعدادات ﴾ طابعات.
- ۲ انقر نقرًا مزدوجًا فوق رمز Lexmark X5100 Series، ثم انقر فوق طابعة.
  - تأكد من عدم وجود علامة اختيار إلى جوار إيقاف الطباعة مؤقتًا.

- اطبع صفحة اختبار:
- ۱ انقر فوق ابدأ ) برامج ) Lexmark X5100 Series ) مركز حلول Lexmark X5100 Series.
  - ۲ انقر فوق علامة التبويب صيانة.
  - ۲ من علامة التبويب صيانة، انقر فوق طباعة صفحة اختبار.

## بطء طباعة المستند

- أغلق التطبيقات غير المستخدمة.
- حدد نسخ سريع أو عادي من علامة التبويب مستند/جودة الموجودة بخصائص الطباعة أو تفضيلات أو من مركز الجهاز متعدد الإمكانات:
  - من سطح المكتب، انقر نقرًا مزدوجًا فوق رمز مركزجهاز Lexmark X5100 Series متعدد الإمكانات.
  - ۲ من منطقة نسخ...، انقر فوق عرض المزيد من إعدادات النسخ.
    - ۲ من منطقة جودة النسخ، حدد نسخ سريع.
  - فكر في شراء المزيد من ذاكرة الوصول العشوائي (رام) لجهاز الكمبيوتر.

**ملاحظة:** قد تستغرق الصور الفوتوغرافية أو المستندات التي تحتوي على رسومات فترة أطول في الطباعة عنه في النصوص العادية.

## يتم طباعة المستند بشكل ردىء

إذا واجه مستندك أيًا من المشكلات التالية، فانظر الإرشادات التالية لحل المشكلة.

#### عدم جمانس الخطوط العمودية المستقيمة

لتحسين جودة طباعة الخطوط العمودية المستقيمة في الجداول والحدود والرسوم البيانية:

- حدد جودة طباعة أعلى من علامة التبويب مستند/جودة الموجودة بخصائص الطباعة أو تفضيلات أو من مركز الجهاز متعدد الإمكانات:
  - من سطح المكتب، انقر نقرًا مزدوجًا فوق رمز مركز جهاز
     Lexmark X5100 Series
  - ۲ من منطقة نسخ...، انقر فوق عرض المزيد من إعدادات النسخ.
  - ۲ من منطقة جودة النسخ، حدد جودة طباعة أعلى من جودة الطباعة الجاري استخدامها حاليًا.

- اختبر محاذاة الخرطوشة. للحصول على التعليمات، انظر صفحة ٤٣.
  - نظف الفتحات. للحصول على التعليمات، انظر صفحة ٤٣.

## توجد أحرف ناقصة أو غير متوقعة

تأكد من نظافة زجاج الماسح:

- بلل قطعة نظيفة من القماش الخالي من الوبر.
- ۲ امسح زجاج الماسح برفق.
  ۸ مسح زجاج الماسح برفق الحبر أو سائل التصحيح الموجود على المستند بالكامل قبل وضعه على زجاج الماسح.

## الطباعة داكنة جدًا أو ملطخة

تأكد من:

- ترك الحبر يجف تمامًا قبل حمل الورق.
- تحديد النوع والحجم الصحيح للورق في خصائص الطباعة أو تفضيلات.

ملاحظة: يمكنك اختيار حجم الورق من مركز الجهاز متعدد الإمكانات.

- استقامة الورق وعدم تجعده.
   تحديد إعداد الجودة المناسب لنوع الورق. في حالة الطباعة على ورق عادي،
   حدد الإعداد نسخ سريع من علامة التبويب مستند/جودة الموجودة في خصائص الطباعة أو تفضيلات أو مركز الجهاز متعدد الإمكانات.
  - نظافة الفتحات. للحصول على التعليمات، انظر صفحة ٤٣.

## ضعف مستوى جودة الطباعة عند حواف الصفحة

مثل أنواع الجهاز متعدد الإمكانات الأخرى، يتعذر على الجهاز متعدد الإمكانات الطباعة على الحواف الموجودة أقصى يسار أو يمين الصفحة أو أعلى الصفحة أو أسفلها. استخدم الحد الأدنى لهذه الإعدادات:

- الهو امش اليسري و اليمني:
- A4 مم (۰,۲۰ بوصة) لكل أحجام الورق باستثناء حجم
  - ۳,۳۷ مم (۱۳۳, ۰ بوصة) للورق من حجم A4

الهامش العلوي:
 ١,٧ مم (٢٠,٠٦٧ بوصة)
 الهامش السفلي:
 ١٦,٥١ مم (٦٥,٠ بوصة)

## الألوان باهتة أويتم طباعتها بشكل غير كامل

- استخدم إعداد لون مختلف.
- استخدم ماركة مختلفة من الورق. حيث تختلف كل ماركة من ماركات الورق في درجة تقبلها للحبر وتطبع مع اختلافات لونية طفيفة.
  - نظف الفتحات. للحصول على التعليمات، انظر صفحة ٤٣.
  - امسح الفتحات. للحصول على التعليمات، انظر صفحة ٤٥.
  - ربما يكون الحبر نفد أو انخفض مستواه في إحدى خراطيش الحبر.

لفحص مستويات الحبر من لوحة التشغيل:

- ۱ اضغط على خيارات حتى تظهر الرسالة Cartridges على الشاشة.
  - Ink Levels اضغط على زر السهم لليمين حتى تظهر رسالة Ink Levels.
    - ۳ اضغط على تحديد.
    - ٤ اضغط على واحد من أزرار الأسهم:
    - للتحقق من مستوى الحبر في الخرطوشة السوداء، اختر حبر أسود.
    - للتحقق من مستوى الحبر في الخرطوشة الألوان، اختر حبر ألوان.
      - اضغط على زر إيقاف/مسح للرجوع إلى الجودة .

لفحص مستويات الحبر من مركز حلول Lexmark، انظر صفحة ١٢.

#### لغة العرض غير مفضلة

إذا لم تكن لغة عرض شاشة الجهاز متعدد الإمكانات هي اللغة المفضلة، فقم بتغيير اللغة:

- ۱ من لوحة التشغيل، اضبغط على خيارات.
- ۲ استمر في الضغط على خيارات حتى تظهر اللغة على الشاشة.

- ۳ استخدم زر السهم لليمين للتمرير خلال قائمة اللغات.
- ٤ عند ظهور اللغة المفضلة على الشاشة، اضغط على تحديد لحفظ اللغة كلغة افتر اضية.

## عدم تواصل الجهاز متعدد الإمكانات أو الماسح مع الكمبيوتر

- افصل طرفي كابل USB ثم أعد توصيلهما.
- افصل مصدر التيار عن مآخذ التيار الكهربائي. أعد توصيل مصدر التيار (انظر مراجع الإعداد). قم بتشغيل الجهاز متعدد الإمكانات.
- أعد تشغيل الكمبيوتر. إذا استمرت المشكلة، فانظر صفحة ٦٠، إلغاء تثبيت البرنامج وإعادة تثبيته.

## جودة الطباعة غير مرضية

يمكن أن تساعد الموضوعات التالية في تحسين جودة الطباعة غير المرضية بالنسبة لمستندك.

## إذا كان المستند فاخًّا جدًّا أو داكنًّا جدًّا:

- من لوحة التشغيل، اضغط على خيارات حتى نظهر Lighter/Darker على
   الشائشة.
  - ۲ اضغط على زر السهم لليمين لتغميق المستند أو زر السهم لليسار لتفتيحه.
    - ۳ اضغط على تحديد.

فى حالة النسخ بالأبيض والأسود وترغب فى خسين الجودة:

۱ من سطح المكتب، انقر نقرًا مزدوجًا فوق رمز مركز جهاز Lexmark X5100
Series

تظهر الصفحة الرئيسية للجهاز متعدد الإمكانات.

- ۲ فى منطقة نسخ...، انقر فوق عرض المزيد من إعدادات النسخ.
  - ۲ انقر فوق عرض إعدادات النسخ المتقدمة.

- ٤ انقر فوق علامة التبويب مسح.
- تحت القائمة المنسدلة عمق اللون، حدد رمادي.
  - ۱ انقر فوق موافق.

## إذا كنت تمسح أو تنسخ من مصدر مطبوع وكانت النسخة حُتوي على نقش مربعات، فاتبع هذه التوجيهات:

بالنسبة للمسح:

۱ من سطح مكتب الكمبيوتر، انقر نقرًا مزدوجًا فوق رمز مركز جهاز Lexmark X5100 Series متعدد الإمكانات.

تظهر صفحة الجهاز متعدد الإمكانات الرئيسية على شاشة الكمبيوتر.

- ۲ تحت مسح...، انقر فوق عرض المزيد من إعدادات المسح.
  - ۲ من قائمة ما الذي يتم مسحه؟، حدد مجلة/ جريدة.
    - ٤ انقر فوق مسح الآن.

بالنسبة للنسخ:

Lexmark X5100 من سطح المكتب، انقر نقرًا مزدوجًا فوق رمز مركز جهاز Lexmark X5100 متعدد الإمكانات.

تظهر صفحة الجهاز متعدد الإمكانات الرئيسية على شاشة الكمبيوتر.

- ۲ تحت نسخ...، انقر فوق عرض المزيد من إعدادات النسخ.
  - ۲ انقر فوق عرض إعدادات النسخ المتقدمة.
    - ٤ حدد علامة التبويب أنماط الصور.
- حدد المربع الثالث لإز الة أنماط الصور من مستندات المجلات أو الجر ائد.
  - ۱ انقر فوق موافق.

## الاقتصاص التلقائى للصورة الممسوحة غير مرضى

أولاً، حاول تنظيف زجاج الماسح. إذا لم يفلح ذلك، فيمكنك إما إيقاف تشغيل ميزة الاقتصاص النلقائي أو ضبط الكيفية التي سيتم اقتصاص الصورة وفقًا لها.

#### لتنظيف زجاج الماسح:

- بلل قطعة نظيفة من القماش الخالي من الوبر.
  - ۲ امسح زجاج الماسح برفق.

**ملاحظة:** تأكد من جفاف الحبر أو سائل التصحيح الموجود على المستند بالكامل قبل وضعه على زجاج الماسح.

#### لإيقاف تشغيل الميزة لعملية المسح التالية:

- ا من سطح المكتب، انقر نقراً مزدوجًا فوق رمز مركز جهاز Lexmark X5100 متعدد الإمكانات.
   تظهر الصفحة الرئيسية للجهاز متعدد الإمكانات.
   ۲ تحت مسح...، انقر فوق عرض المزيد من إعدادات المسح.
   ۳ من قائمة ما الذي يتم مسحه؟، حدد أي شيء فيما عدا صورة.
   ۱ من سطح المكتب، انقر نقرًا مزدوجًا فوق رمز مركز جهاز Lexmark X5100 أو
   ۲ من سطح المكتب، انقر نقرًا مزدوجًا فوق رمز مركز جهاز Lexmark X5100 أو
   ۱ من سطح المكتب، انقر نقرًا مزدوجًا فوق رمز مركز جهاز Lexmark X5100 أو
   ۱ من سطح المكتب، انقر نقرًا مزدوجًا فوق رمز مركز جهاز Lexmark X5100 أو
   ۱ من سطح المكتب، انقر نقرًا مزدوجًا فوق رمز مركز جهاز Lexmark X5100 أو
   ۱ من سطح المكتب، انقر نقرًا مزدوجًا فوق رمز مركز جهاز Lexmark X5100 أو
   ۱ من سطح المكتب، انقر نقرًا مزدوجًا فوق رمز مركز جهاز Lexmark X5100 أو
   ۱ من سطح المكتب، انقر نقرًا مزدوجًا فوق رمز مركز جهاز Lexmark X5100 أو
   ۱ من سطح المكتب، انقر نقرًا مزدوجًا فوق رمز مرغز جهاز Lexmark X5100 أو
   ۱ من سطح المكتب، انقر نقرًا مزدوجًا فوق رمز مرغز جهاز Lexmark X5100 أو
   ۱ من سطح المكتب، انقر نقرًا مزدوجًا فوق رمز مرغز جهاز Lexmark X5100 أو
   ۱ من سطح المكتب، انقر نقرًا مزدوجًا فوق رمز مرغوق عرض المزيد من إعدادات المسح...
   ۲ تحت مسح...، انقر فوق عرض المزيد من إعدادات المسح.
   ۱ انقر فوق عرض إعدادات المسح المتقدمة.
   ۱ انقر فوق عد المنطقة المراد مسحها، ثم حدد حجمًا من القائمة المنسدلة.
  - ۱۰ انقر فوق موافق.

#### لضبط الاقتصاص التلقائى:

۱ من سطح المكتب، انقر نقرًا مزدوجًا فوق رمز مركز جهاز Lexmark X5100 متعدد الإمكانات.

تظهر الصفحة الرئيسية للجهاز متعدد الإمكانات.

- ۲ تحت مسح...، انقر فوق عرض المزيد من إعدادات المسح.
  - ۲ انقر فوق عرض إعدادات المسح المتقدمة.
    - ٤ انقر فوق علامة التبويب مسح.
    - حدد إجراء اقتصاص تلقائى للعنصر.
- حرك الشريط إلى اليسار لإجراء اقتصاص أقل أو إلى اليمين لإجراء اقتصاص أكبر.
  - ۷ انقر فوق موافق.

لضبط الاقتصاص يدويًا:

د من سطح المكتب، انقر نقرًا مزدوجًا فوق رمز مركز جهاز Lexmark X5100 متعدد الإمكانات.

تظهر الصفحة الرئيسية للجهاز متعدد الإمكانات.

- ۲ انقر فوق معاينة الآن لاستعراض الصورة الممسوحة.
- لتغيير حجم الصورة واقتصاصها، اسحب المربع حول الصورة في منطقة المعاينة حتى يصبح الحجم مرضيًا بالنسبة لعملية المسح.

## قطع حواف المستند الممسوح

إذا كنت تستخدم الجهاز متعدد الإمكانات بدون اتصاله بالكمبيوتر وتقوم بمسح مستند يتم قطعه عند الحواف:

- انقل المستند إلى مكان مختلف على الزجاج.
- ۲ من لوحة التشغيل، اضغط على زر تصغير /تكبير بصورة متكررة حتى تظهر الرسالة Fit to Page.
  - ۳ اضغط على **تحديد**.

إذا كان الجهاز متعدد الإمكانات متصلاً بكمبيوتر:

- انقل المستند إلى مكان مختلف على الزجاج.
- ۲ من البرنامج، حدد إعدادًا للنسخ مع تشغيل ميزة الاقتصاص التلقائي (صورة ملونة أو صورة أبيض وأسود) للتأكد من عثور ميزة الاقتصاص التلقائي على الكائن وطباعته كاملًا.

ملاحظة: عند تشغيل ميزة الاقتصاص التلقائي، سيتم طباعة الكائن (أينما تم وضعه على الزجاج) في الركن الأيسر العلوي من الصفحة. الأمر الذي قد يجعل نسختك تختلف عن الأصل.

## عدم إغلاق وحدة الماسح

لإغلاق وحدة الماسح بعد تركيب الخر اطيش أو الغاء قفل سطح الماسح أو إز الة انحشار للورق، اتبع هذه الخطوات:

- باستخدام كلتا يديك، ارفع وحدة الماسح.
- ۲ ادفع دعامة الماسح للخلف مع الاحتفاظ بها في هذا الوضع.
  - ۲ اخفض وحدة الماسح بحرص حتى يتم غلقها تمامًا.

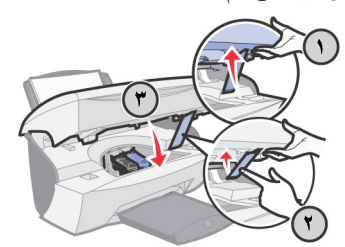

## الكائنات المنسوخة تظهر فى موقع مختلف بالصفحة

سوف يحدث ذلك فقط إذا كان الجهاز متعدد الإمكانات متصلاً بكمبيوتر . فإذا كان الإعداد الافتر اضي بالنسبة لميزة الاقتصاص التلقائي (صورة ملونة) معينًا على تشغيل بالنسبة للنسخ، فسيتم وضع أي كائن يوجد على زجاج الماسح بأعلى الركن الأيسر للصفحة.

لإصلاح ذلك:

- Lexmark X5100 من سطح المكتب، انقر نقرًا مزدوجًا فوق رمز مركز جهاز Series متعدد الإمكانات.
- ۲ من منطقة نسخ...، حدد مستند ملون أو مستند أبيض وأسود (يتم إيقاف تشغيل ميزة الاقتصاص التلقائي مع هذه الإعدادات).

#### وظيفة ملاءمة الصفحة لا تعمل بصورة صحيحة

- ۱ من لوحة التشغيل، اضغط على خيارات حتى يظهر Original Size.
  - ۲ تأکد من تحدید الخیار Auto Detect.
    - ۳ اضغط على تحديد.
- ٤ من لوحة التشغيل، اضغط على تصغير /تكبير بصورة متكررة حتى تظهر الرسالة Fit to Page.
  - اضغط على تحديد.
- Blank paper من لوحة التشغيل، اضغط على خيارات حتى نظهر الرسالة Slank paper
  Size
  - ۷ اضغط على زر السهم لليمين حتى يتم عرض حجم الورق الفارغ.
    - ۸ اضغط على تحديد.

سوف يقوم الماسح بالمسح مسبقًا لتحديد حجم الأصل، ثم سيقوم بملاءمته على حجم الورق الفارغ المحدد ويبدأ المسح لنتفيذ عملية النسخ.

## فى حالة تعيين اكتشاف تلقائى ولكنه لا يعمل بصورة صحيحة

- تأكد من نظافة زجاج الماسح.
- قم بإيقاف تشغيل اكتشاف تلقائي وحدد حجم الأصل.

## استقبال رسالة خطأ

استخدم هذا القسم كي تفهم رسائل خطأ برنامج الجهاز متعدد الإمكانات التي تظهر على شاشة الكمبيوتر. وعلى شاشة الجهاز متعدد الإمكانات.

| الرسالة:         | انتقل إلى: |
|------------------|------------|
| انحشار الورق     | صفحة ٦٠    |
| الغطاء مفتوح     | صفحة ٦١    |
| انخفاض الحبر     | صفحة ٦٢    |
| نفاد الورق       | صفحة ٦٢    |
| إلغاء قفل الماسح | صفحة ٦٣    |
| خطأ في الخرطوشة  | صفحة ٦٣    |
| الرسائل الأخرى   | صفحة ٦٥    |

#### رسالة انحشار الورق

انحشار الورق في الجهاز متعدد الإمكانات للتخلص من انحشار الورق:

- ۱ اضغط على زر الطاقة لإيقاف تشغيل الجهاز متعدد الإمكانات.
  - ۲ اسحب الورقة بثبات وبطء لإز التها.
- ۲ اضغط على زر الطاقة لتشغيل الجهاز متعدد الإمكانات مرة أخرى.

في حالة عدم استطاعتك الوصول إلى الورق لانحشار ه داخل الجهاز متعدد الإمكانات في مكان يصعب الوصول إليه:

ارفع وحدة الماسح، ثم اسحب الورقة للخارج.

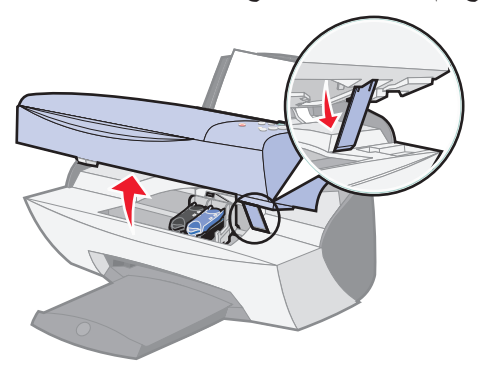

۲ اخفض وحدة الماسح لإغلاقها.

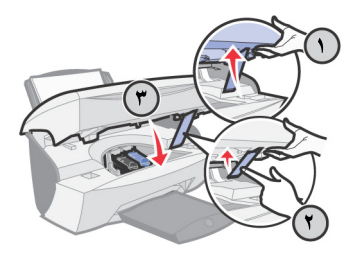

۲ اضغط على زر الطاقة لتشغيل الجهاز متعدد الإمكانات ، ثم أرسل المستند للطباعة.

#### رسالة الغطاء مفتوح

تظهر رسالة Cover open عند فتح وحدة الماسح.

**ملاحظة:** لا تعمل أزرار لوحة التشغيل بينما وحدة الماسح مفتوحة.

اخفض وحدة الماسح.

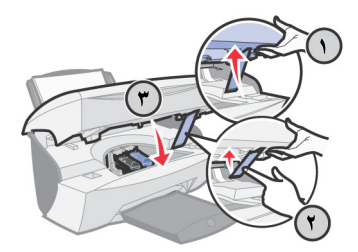

تختفي الرسالة وتعمل أزرار لوحة التشغيل.

#### رسالة انخفاض الحبر

نفد الحبر من إحدى خراطيش الطباعة. استبدال خرطوشة الجهاز متعدد الإمكانات بخرطوشة جديدة. للحصول على التعليمات، انظر صفحة ٣٩.

على لوحة التشغيل:

تظهر رسالة انخفاض الحبر (Color Ink Low أو Color أو Black Ink Low أو كلتا الرسالتبن) على الشاشة عندما يصل مستوى الحبر في الخر اطيش إلى ٢٥٪ أو أقل. للحصول على تعليمات حول:

- تركيب خرطوشة طباعة جديدة، انظر صفحة ٣٩.
  - طلب الموارد، انظر صفحة ٤٦.
    - على شاشة الكمبيوتر:

تظهر رسالة انخفاض الحبر عندما يصل مستوى الحبر في أي من الخر اطيش إلى ٢٥٪ أو أقل.

عند ظهور أي من هذه الرسائل، يمكنك:

- النقر فوق مو افق.
- النقر فوق ? للحصول على معلومات بشأن طلب الموارد.
- طلب خرطوشة جديدة أو تحديد موقع الوكيل القريب منك من موقع Lexmark على شبكة الويب على www.lexmark.com.

للحصول على تعليمات حول:

- تركيب خرطوشة طباعة جديدة، انظر صفحة ٣٩.
  - طلب الموارد، انظر صفحة ٤٦.

#### رسالة نفاد الورق

نفد الورق من الجهاز متعدد الإمكانات.

- ١ قم بتحميل الورق.
- ۲ اضغط على تحديد.
- ۲ قم بإرسال المستند للطباعة.

ملاحظة: في حالة انحشار ورق في الجهاز متعدد الإمكانات، انظر صفحة ٦٠ للحصول علىالتعليمات.

#### رسالة إلغاء قفل الماسح

قفل الماسح مغلقًا. لإلغاء قفله:

- ۱ اضغط على زر الطاقة لإيقاف تشغيل الجهاز متعدد الإمكانات.
- ۲ استخدم كلتا يديك في رفع وحدة الماسح حتى تظل مفتوحة من خلال دعامة الماسح.

على يسار وإلى جانب دعامة الماسح يوجد قفل الماسح. للحصول على التعليمات، انظر صفحة ٢.

- ۳ اسحب قفل الماسح نحوك لإلغاء قفله.
- ٤ باستخدام كلتا يديك، ارفع وحدة الماسح.
- ادفع دعامة الماسح للخلف مع الاحتفاظ بها في هذا الوضع.
  - 🏅 اخفض وحدة الماسح حتى يتم غلقها تمامًا.

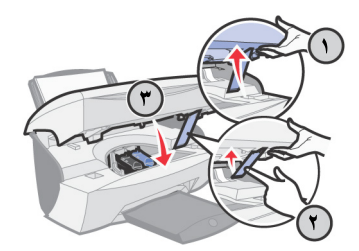

۷ اضغط على زر الطاقة لتشغيل الجهاز متعدد الإمكانات مرة أخرى.

#### رسائل خطأ الخراطيش

عند ظهور أي من هذه الرسائل قد تحتاج إلى:

- تركيب خراطيش، انظر صفحة ٣٩.
  - طلب الموارد، انظر صفحة ٤٦.

#### افحص الجدول أدناه للحصول على الإرشادات الخاصة:

| افعل هذا:                                              | المشكلة:                                                               | الرسالة:                |
|--------------------------------------------------------|------------------------------------------------------------------------|-------------------------|
| قم بتركيب الخرطوشة<br>السوداء (رقم الجزء ۸۲).          | لم يتم تركيب الخرطوشة السوداء.                                         | Black Cartridge Missing |
| قم بتركيب الخرطوشة<br>الألوان (رقم الجزء ٨٣<br>أو ٨٨). | لم يتم تركيب الخرطوشة الألوان.                                         | Color Cartridge Missing |
| أكمل الإرشادات التالية.                                | اكتشف الجهاز متعدد الإمكانات<br>قصور في حركة دور ان إحدى<br>الخر اطيش. | Cartridge Eror          |

- ۱ اضغط على زر الطاقة لإيقاف تشغيل الجهاز متعدد الإمكانات.
- ۲ استخدم كلتا يديك في رفع وحدة الماسح حتى تظل مفتوحة من خلال دعامة الماسح.

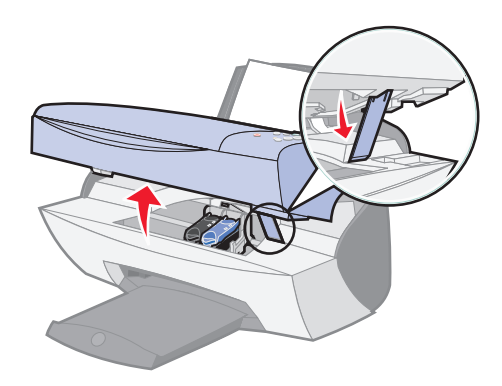

۳ قم بتشغيل الجهاز متعدد الإمكانات.

يتحرك حامل الخرطوشة ويتوقف عند موضع التحميل ما لم يكن الجهاز متعدد الإمكانات . مشغولاً.

٤ قم بإزالة خرطوشة الطباعة الألوان.

اخفض وحدة الماسح حتى يتم غلقها تمامًا.

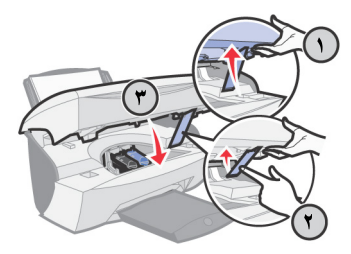

في حالة ظهور رسالة الخطأ مرة أخرى، استبدل الخرطوشة السوداء بالخرطوشة السوداء الجديدة.

إذا لم تظهر رسالة الخطأ، كرر الخطوتين ١-٣ ثم انتقل إلى الخطوة ٦.

- أعد تركيب خرطوشة الطباعة الألوان وأزل خرطوشة الطباعة السوداء.
  - ۷ اخفض وحدة الماسح حتى يتم غلقها تمامًا.

في حالة ظهور رسالة الخطأ مرة أخرى، استبدل الخرطوشة الألوان بالخرطوشة الألوان الجديدة.

إذا لم تظهر رسالة الخطأ (يتضح من خلال المصابيح الوامضة)، كرر الخطوتين ١-٣ ثم أعد تركيب كلتا الخرطوشتين.

۸ اخفض وحدة الماسح حتى يتم غلقها تمامًا.

إذا ظهرت رسالة الخطأ مرة أخرى على الرغم من تركيب كلتا الخرطوشتين، فاستبدل كلتا الخرطوشنين.

#### رسائل الخطأ الأخرى

- ۱ قم بإيقاف تشغيل الجهاز متعدد الإمكانات.
- ۲ انتظر ثوان معدودة، ثم أعد تشغيل الجهاز متعدد الإمكانات مرة أخرى.
  - ۲ قم بإرسال المستند للطباعة.

## إلغاء تثبيت برنامج الجهاز متعدد الإمكانات وإعادة تثبيته

في حالة عدم قيام الجهاز متعدد الإمكانات بوظائفه على نحو ما يجب أو ظهور رسالة خطأ تتعلق بالاتصال عند محاولتك استخدام الجهاز متعدد الإمكانات، قد تحتاج إلى إلغاء تثبيت برنامج الجهاز متعدد الإمكانات ثم إعادة تثبيته ١ من سطح المكتب الخاص بك، انقر فوق ابدأ ◄ بر امج ◄

.Lexmark X5100 Series < Lexmark X5100 Series

- ۲ اتبع الإرشادات الموجودة على شاشة الكمبيوتر لإلغاء تثبيت برنامج الجهاز متعدد الإمكانات.
  - ۲ أعد تشغيل الكمبيوتر قبل إعادة تثبيت برنامج الجهاز متعدد الإمكانات.
    - ٤ أدخل قرص Lexmark X5100 Series المضغوط.
    - اتبع الإرشادات الظاهرة على شاشة الكمبيوتر لتثبيت البرنامج.

## مصادر التعليمات الأخرى

إذا لم تحل الحلول السابقة المشكلة التي يواجهها الجهاز متعدد الإمكانات:

- ارجع إلى مركز حلول Lexmark للتعرف على المزيد من معلومات استكشاف الأخطاء وإصلاحها:
  - ۱ انقر فوق ابدأ ◄ برامج ◄ Lexmark X5100 Series ◄ مركز حلول Lexmark X5100 Series.
    - ۲ انقر فوق علامة التبويب استكشاف الأخطاء وإصلاحها الموجودة على الجانب الأيس من الشاشة.
    - انتقل إلى http://support.lexmark.com للحصول على التعليمات.

# إبثرعارات

بيان معلومات التوافق مع لجنة الاتصالات الفيدرالية (FCC)

تم اختبار جهاز The Action ومع حدود Series وثبت أنه متوافق مع حدود الأجهزة الرقمية من الفئة ب وفقًا الفقرة ١٥ من قواعد لجنة الاتصالات الفلير الية. تخضع العملية للشرطين صارًا، (٢) ألا يسبب هذا الجهاز أي ضارًا، (٢) أن يتقبل هذا الجهاز أي الذي قد يؤدي إلى عملية غير مطلوبة.

لقد تمت صباغة حدود FCC الخاصة بالفئة ب لتوفير حماية فعلية ضد التداخل الضار بالنسبة لعملية التثبيت الداخلية. يولد هذا المنتج ويستخدم طاقة الراديو المترددة كما أنه قد يشع مثل هذه الطاقة ومن ثم فقد يتسبب الجهاز في حدوث تداخل ضار في اتصالات الراديو، إذا لم يتم تثبيته و أستخدامه وفقًا للتعليمات. ومع ذلك، لا يوجد أي ضمان بأن هذا التداخل لن يحدث في حالة التركيب في وضع معين. إذا تسبب هذا الجهاز في حدوث تداخل ضار للاستقبال اللاسلكي أو التليفزيوني، وهو ما يمكن تحديده من خلال تشغيل الجهاز وإيقاف تشغيله، فيمكن للمستخدم عمل محاولة لتصحيح ذلك التداخل عن طريق القيام بواحد أو أكثر من الإجر اءات التالية:

- إعادة توجيه أو تغيير موقع هوائي الاستقبال.
- زيادة المساحة الفاصلة
   بين الجهاز وجهاز الاستقبال.
- توصيل الجهاز بمأخذ للتيار الكهربائي على دائرة مختلفة عن تلك التي يوجد عليها جهاز الاستقبال.
  - استشارة ممثل الخدمة
     أو مركز الشراء للحصول على
     اقتراحات أخرى.

الشركة المنتجة غير مسئولة عن أي

تداخل لاسلكي أو تليفزيوني يسببه استخدام كابل خلاف الكابل الموصى به أو إجراء تعديلات أو تغييرات غير معتمدة على الجهاز . تؤدي التعديلات أو التغييرات

> غير المعتمدة إلى إبطال سلطة المستخدم لتشغيل هذا الجهاز .

ملاحظة الضمان التوافق مع قواعد لجنة الاتصالات الفيدر الية FCC فيما يتعلق بالتداخل الكهرومغناطيسي للأجهزة كابل USB مؤرض جيد العزل رقم الجزء 132965 بالنسبة للاتصال المتوازي أو رقم الجزء L28405 بالنسبة لاتصال USB قد يؤدي استخدام كابل اليخر مؤرض أو جيد العزل الفيدر الية FCC.

> يتعين توجيه أي أسئلة بصدد بيان معلومات التوافق هذه إلى:

Director of Lexmark Technology & Services Lexmark International, Inc West New Circle Road 740 Lexington, KY 40550 232-3000 (859)

#### بيان توافق الصناعات الكندية

This Class B digital apparatus meets all requirements of the Canadian Interference-Causing .Equipment Regulations

#### Avis de conformité aux normes d'Industrie Canada

Cet appareil numérique de laclasse B respecte toutes

lesexigences du Règlement surle matériel brouilleur duCanada.

#### مطابقة المنتج لتوجيهات الاتحاد الأوروبي (EC)

يتطابق هذا المنتج مع متطلبات الحماية الواردة في توجيهات مجلس الاتحاد الأوروبي EEC/۳۲۱/۹۹ و ۲۲/۳۲/ الدول الأعضاء فيما يتعلق بالتوافق الدول الأعضاء فيما يتعلق بالتوافق الكهريانية المصممة للاستخدام في إطار الكهريانية المصممة للاستخدام في إطر عزد معينة من الجهد الكهرباني ولقد قام مدير التصنيع والدعم الفني بشركة بونيي، فرنسا بالتوقيع على إعلان المطابقة مع كل متطلبات التوجيهات.

> يفي هذا المنتج بحدود الفئة ب EN 55022 ومتطلبات السلامة EN 60950.

#### The United KingdomTelec ommunications Act 1984

This apparatus is approved under the approval number NS/G/1234/J/100003 for the indirect connections to the public telecommunications systems in the United Kingdom.

#### **ENERGY STAR**

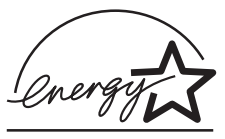

يعد برنامج المعدات المكتبية EPA ENERGY STAR هو نتاج جهد مشترك مع مصنعي المعدات المكتبية للمساهمة في نقديم منتجات نتسم بالفعالية من ناحية استغلال الطاقة ولتقليل تلوث

الهواء الناجم عن توليد الطاقة وتقدم الشركات المشاركة في هذا البرنامج منتجات توفر من استخدام الطاقة في أوقات عدم استخدامها. بل وستؤدي هذه الميزة إلى خفض الطاقة المستهلكة بما يصل إلى 50 بالمائة. وتفخر شركة Lexmark بمشاركتها في هذا البرنامج.

ولقد قررت شركة Lexmark International, Inc.، بصفتها شريكًا في برنامج ENERGY STAR، أن يكون هذا المنتج مطابقًا لترصيات ENERGY STAR فيما يتعلق بكفاءة

استهلاك الطاقة

#### الاصطلاحات

من المفيد إدراك ما تتطوي عليه اصطلاحات النتبيه والتحذير والملاحظة المستخدمة في هذا الكتاب.

#### تنبيه: يشير التنبيه إلى شيء ما قد يتسبب في حدوث ضرر .

تحذير: يشير التحذير إلى شيء ما من شأنه إلحاق التلف بأجهزة أو برامج الطابعة.

توفر ا**لملاحظة** معلومات مفيدة.

#### تقرير حقوق النشر

إن نسخ بعض المواد، بما في ذلك المستندات و الصور و العملة، بدون الحصول على إذن أو ترخيص يعد أمرًا غير قانوني. إذا لم تكن متأكدًا من حصولك على إذن، فعليك بالاستشارة القانونية.

#### إشعار VCCI الياباني.

この装置は、情報処理装置等電波障害自主規制協議会(VCCI)の基準 に基づくクラスB情報技術装置です。この装置は、家庭環境で使用すること を目的としていますが、この装置がラジオやテレビジョン受信機に近接して 使用されると、受信障害を引き起こすことがあります。 取扱説明書に従って正しい取り扱いをして下さい。
# الفهرس

#### í

أجز اء ٢ أخرى ٦٥ انحشار الورق ٦٠ نفاد الورق ٦٢ فتح الماسح ٦٣ أداة استشعار نوع الورق ١٣ الإرسال عبر الفاكس ٢٧ إز الة خر اطبش الطباعة ٤٠ أزرار، لوحة التشغيل ٣ النسخ الأسود ٥ النسخ الملون ٥ جودة النسخ ٥ بريد إلكتروني، ملف، برنامج ٥ السهم لليسار ٥ عدد النسخ ٥ خبار ات ٥ نسخ صورة ٥ خيارات الصورة ٥ الطاقة تصغير / تكبير ٥ السهم لليمين ٥ تحديد ہ بدء الفاكس ٥ بدء المسح ٥ ايقاف - مسح ٥ استخدام خصائص الطباعة ١٠ استكشاف الأخطاء وإصلاحها ٤٧

اقتصاص تلقائي ٥٥ حامل الخرطوشة عالق ٦٢ خطأ في الخرطوشة عالق ٦٢ عام ٤٧ نفاد الورق ٦٢ جودة الطباعة ٤٤ إشعارات ٦٧ الأظرف

تحميل ١٨ ر سائل خطأ خطأ في الخرطو شة ٦٣ الغطاء مفتوح ٦١ انخفاض الحبر ٦٢ اعداد ۱ إلغاء تثبيت بر نامج الطابعة ٦٥ انحشار الورق، التخلص من ٦٠ انخفاض الحبر ٦٢ إنشاء مشر و عات ۲۸ شعار ۲۹ نسخ ملونة ۳۰ تكبير أو تصغير الأنماط أو الصور ٣٢ ورق الطباعة على الأقمشة ٣٧ صور معکوسة ۳۷ التعرف البصري على الأحرف 34 تخصيص النسيج ٣٧ الملصقات ٣٤ الصور المتكررة ٣٥ مسح صورة فوتوغر افية إلى بريد إلكتروني ٣١ إيقاف مسح ہ

# بدء الفاکس <sup>ه</sup>

بدء المسح <sup>٥</sup> برنامج ۸ مرکز جهاز Lexmark متعدد الإمکانات ۹ محرر صور Lexmark ۱۰ X5100 Series ۱۰ X5100 Series ۱۰ خصائص الطباعة ۱۰ برنامج الطابعة تثبيت ٦٥

إلغاء تثبيت ٢٥ للبطاقات البريدية تحميل ١٨ بطاقات التهنئة تحميل ١٨ بطاقات الفهرسة تحميل ١٨ تحميل ١٨ تحميل ١٨ للبطاقات تحميل ١٨

#### ت

تحديد ٥ تحریر نص مستند (OCR) ۳۸ تحسين جودة الطباعة ٤٥ تحميل الورق ١٧ تحمبل ورق الشعار ات ٢٨، ٢٩ البطاقات ١٨ الورق ذو الحجم المخصص ۱۸ الأظر ف ١٨ بطاقات التهنئة ١٨ بطاقات الفهرسة ١٨ ورق الطباعة على الأقمشة ١٩ الورق ١٧ البطاقات الفوتو غرافية ١٨ ورق الصور الفوتوغرافية ١٨ البطاقات البريدية ١٨ الورق الخاص ٢٠ الورق الشفاف ١٨ تركيب خراطيش الطباعة ٣٩ تصغير / تكبير ٥ التعرف البصري على الأحرف (OCR) ٣٨ تكرار الصور ٣٥

تنظيف فتحات خرطوشة الطباعة

استخدام لوحة التشغيل ٤٤ استخدام مركز حلول ٤٤ Lexmark تتظيف، فتحات خر طوشة الطباعة ٤٣

# 5

جودة الطباعة، استكشاف الأخطاء وإصلاحها ٤٥ جودة النسخ ٥

# Ċ

خر اطيش الطباعة محاذاة ٤٣ نتظبف ٤٣ تر کیب ۳۹ طلب ٤٦ صيانة ٤٦ إزالة ٤٠ استبدال ۳۹ مسح ٤٥ الخر اطيش محاذاة ٤٣ تتظيف ٢ تر کیب ۳۹ طلب ٤٦ أرقام الأجزاء ٣٩ از الة ٤٠ استبدال ۳۹ مسح ٤٥ خرطوشة الطباعة السوداء رقم الجزء ٣٩ خرطوشة طباعة ألوان رقم الجزء ٣٩ خرطوشة طباعة سوداء ٣٩ خرطوشة طباعة ألوان ٣٩ کابل ٤٦ USB خصائص الطباعة ١٠ خطأ في الخرطوشة ٦٣ خبار ات ٥ خيار ات الصورة ٥

#### ٢

درج إخراج الورق ۳ دعامة الماسح ۳ رسائل، الخطأ خرطوشة ٦٣ الغطاء مفتوح ٦٦ انخفاض الحبر ٦٢ أخرى ٦٥ نفاد الورق ٦٢ فنح الماسح ٦٣

ر رسالة انحشار الورق ٦٠ رقم الجزء رقم جزء كابل ٤٦ USB

> **ىدى** السهم لليسار ٥ السهم لليمين ٥

# ش

شاشة ۳ شبكة الاتصال ۳۸

#### ص

صور عديدة ٣٥ صور معكوسة ٣٧ الصيانة ٣٩ صيانة خر اطبش الطباعة ٤٦

#### ط

الطاقة ٥ طباعة ٢٧ شعار ٢٩ ورق الطباعة على الأقمشة ٣٧ صور معكوسة ٣٧ الملصقات ٣٤

الصور المتكررة ٣٥ طلب الموارد ٤٦

## 3

عدد النسخ ٥ علامات تبويب مركز حلول خيارات متقدمة ١٣ معلومات الاتصال ١٣ ليفية القيام بـ ١٢ الصيانة ١٣ ١٢ ١٢ مستخدام ١٢ عناوين عناصر القائمة ٦

# Ś

الغطاء العلوي ٣ غطاء الماسح ٣ الغطاء مفتوح ٦١

### ف

فتح الماسح ٦٣ فتحات الطباعة، مسح ٤٥ فتحات، طباعة مسح ٤٥

> **ق** قفل الماسح ۳

#### ك

کابل، رقم الجزء ٤٦ USB

# J

لوحة النتشغيل ٣ نسخ باستخدام ٢١ مسح باستخدام ٢١ إر سال فاكس ٢٧ استخدام ٣

محاذاة خر اطبش الطباعة ٤٣ محرر الصور ١١ محرر صور Lexmark X<sup>0</sup>۱۰۰ 11 Series مركز الجهاز متعدد الإمكانات ٩ مرکز جهاز Lexmark متعدد الإمكانات ٩ مرکز حلول Lexmark Xoloo **17** Series مسح ۲۳ لوحة التشغبل ٢٣ وضع المستند ١٧ برنامج ٢٥ المشروعات شعار ۲۹ نسخ ملونة ۳۰ انشاء ۲۸ تكبير أو تصغير النماذج ٣٢ الصور المعكوسة وورق الطباعة على الأقمشة ٣٧ التعرف البصرى على الأحرف ۳Λ (OCR) تخصيص النسيج ٣٧ الملصق ٣٤ تكرار الصور ٣٥ مسح صورة فوتوغر افية إلى بريد لکتروني ۳۱ مسح صفحات أو صور عديدة ٣٣ مصباح الطاقة ٣ مصباح الطاقة ٣ معلومات السلامة ٢ مناطق الاتصال، مسح ٤٥ الموارد، طلب ٤٦ موجه الورق ۳

#### Ú

نسخ ۲۱ لوحة التشغيل ٢١ برنامج ۲۲ النسخ الأسود ٥

```
النسخ الملون ٥
        نسخ صور عديدة ٣٣
               نسخ صورة <sup>0</sup>
نظرة عامة على الجهاز متعدد
                الامكانات ١
```

9

وحدة الماسح ٣

الورق الخاص

الورق الخاص

إغلاق ٥٨

تحميل ١٩

تحميل ٢٠

شعار ۱۹

البطاقات ١٨

الورق ذو الحجم

بطاقات التهنئة ١٨

بطاقات الفهر سة ١٨

ورق الطباعة على الأقمشة ١٩

ورق الصور الفوتوغرافية ١٨

البطاقات الفوتوغر افية ١٨

البطاقات البر يدية ١٨

الورق الشفاف ١٨

ورق الشعار ات ١٩

تحميل ۲۸، ۲۹

طباعة٢٩

تحميل ١٨

تحميل ١٨

تحميل ١٨

ورق مصقول

ورق

تحمیل ۱۸

شعار ۱۹ البطاقات ١٨

البطاقات ١٨

الأظرف ١٨

ورق الصور الفوتوغرافية

الورق ذو الحجم المخصص

الورق الشفاف

المخصص ١٨

الأظر ف ١٨

ورق الطباعة على الأقمشة

ملصقات ١٨ تحميل الورق الخاص ٢٠ الصور ١٨ عادی ۱۸ الورق الشفاف ١٨

ورق الطباعة على الأقمشة ١٩

الحجم المخصص ١٨

# LEXM RK

تحد كل من Lexmark اnternational, Inc و Lexmark مع تصميم الماسة علامتين تجاريتين لشركة Lexmark International, Inc ومسجلتين في الولايات المتحدة و / أو في دول أخرى. 2002 Lexmark International, Inc.

740 West New Circle Road Lexington, Kentucky 40550

www.lexmark.com